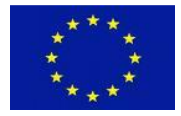

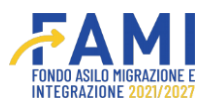

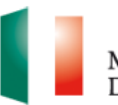

#### MINISTERO Dell'Interno

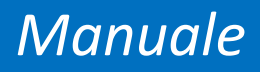

# Convenzionamento e Gestione del Progetto

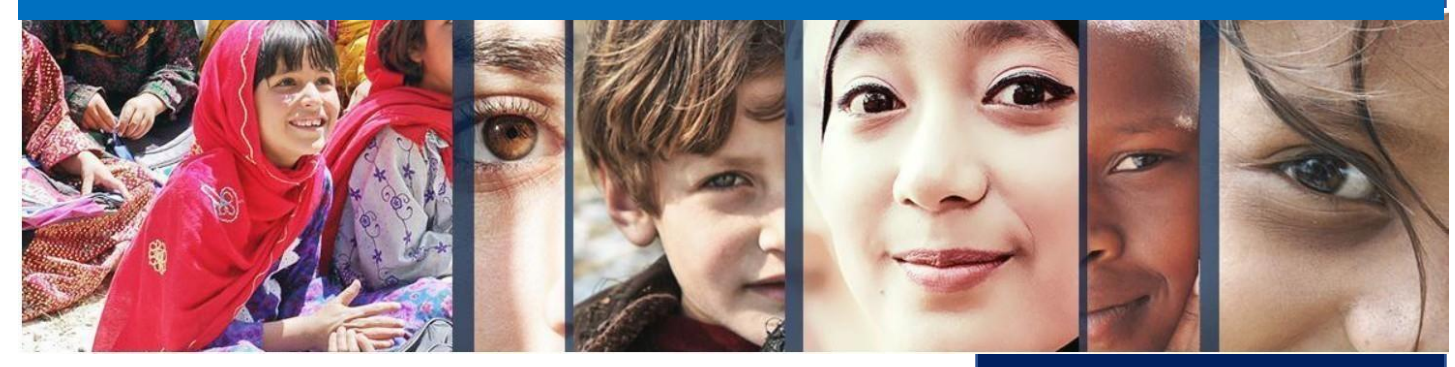

Manuale a supporto degli utenti del sistema FAMI 2.0

Versione gennaio 2024

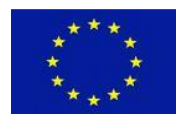

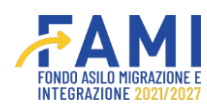

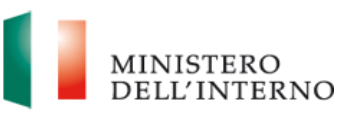

#### INDICE

| Le     | gen     | da icone   | e comandi3                                              |
|--------|---------|------------|---------------------------------------------------------|
| 1<br>2 | II<br>C | onvenzio   | CAIVII 2.0                                              |
| 2      | 2.1     | Ammi       | ssione al finanziamento - Convenzionamento              |
|        |         | 2.1.1      | Convenzionamento                                        |
|        |         | 2.1.2      | Compilazione Convenzione di Sovvenzione – Ente Privato  |
|        |         | 2.1.3      | Compilazione Convenzione di Sovvenzione – Ente Pubblico |
|        |         | 2.1.4      | Compilazione Mandato – Ente Privato17                   |
|        |         | 2.1.5      | Compilazione Mandato – Ente Pubblico19                  |
|        |         | 2.1.6      | Riapertura Compilazione Convenzione e Mandati           |
|        |         | 2.1.7      | Comunicazione - Firma Convenzione e Mandati             |
|        |         | 2.1.7.     | 1 Firma mandati                                         |
|        |         | 2.1.7.2    | 2 Comunicazione – Firma convenzione                     |
|        |         | 2.1.7.3    | 3 Comunicazione – Notifica convenzione controfirmata    |
| 3      | G       | estione d  | el progetto                                             |
|        | 3.1     | Rinun      | cia al finanziamento                                    |
|        | 3.2     | Revoc      | a del finanziamento                                     |
| 4      | R       | imodulaz   | ione Post - Convenzione                                 |
|        | 4.1     | Rimoc      | lulazione del Partenariato                              |
|        |         | 4.1.1      | Aggiungi Partner                                        |
|        |         | 4.1.2      | Modifica partner                                        |
|        |         | 4.1.3      | Disabilita partner                                      |
|        | 4.2     | Rimoc      | lulazione degli indicatori                              |
|        | 4.3     | Rimoc      | lulazione del budget44                                  |
|        | 4.4     | Rimoc      | lulazione delle WBS                                     |
| 5      | Fa      | ascicolo F | Progetto                                                |
| 6      | Α       | ssistenza  | – Help Desk                                             |

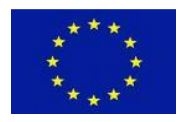

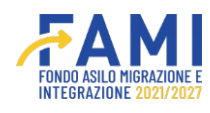

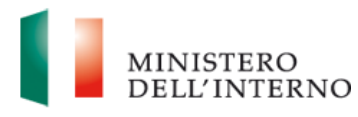

# Legenda icone e comandi

Si riporta di seguito la legenda di tutte le icone e comandi presenti sul sistema.

|                                           | Permette di consultare il contenuto delle sezioni<br>di sola visualizzazione                                                                                             |
|-------------------------------------------|----------------------------------------------------------------------------------------------------|
|                                           | Permette di compilare/modificare                                                                                                    |
| Û                                         | Permette di eliminare                                                                                                    |
| <b>↓</b>                                  | Permette di eseguire un download                                                                                                    |
| 1                                         | Permette di eseguire un upload                                                                                                    |
|                                           | Permette di visualizzare le note                                                                                                    |
| PRENDI IN CARICO                          | Abilita la compilazione dei campi attribuendo al<br>solo utente di riferimento la possibilità di lavorare<br>fino al suo rilascio                                        |
| RILASCIA                                  | Rende nuovamente disponibile la sezione per una nuova presa in carico                                                                                                    |
| SALVA                                     | Permette di salvare                                                                                                    |
| GENERA MODELLI E INVIA LL'AMMINISTRAZIONE | Permette di generare i modelli e inviare all'Amministrazione                                                                                                    |
| AGGIUNGI UTENTE                           | Permette di aggiungere un utente al progetto                                                                                                    |
| SALVA E CHIUDI COMPILAZIONE               | Permette di salvare e chiudere la compilazione.<br>La sezione risulterà in stato "Chiuso" e potrà<br>essere riaperta selezionando il tasto Riapri<br>compilazione/Riapri |
| AGGIUNGI ESPERIENZA                       | Permette di inserire una nuova esperienza                                                                                                    |
| RIAPRI COMPILAZIONE                       | Permette di abilitare nuovamente la modifica dei campi                                                                                                    |
| AGGIUNGI PARTNER                          | Permette di aggiungere un Partner                                                                                                    |
| AGGIUNGI REGIONE                          | Permette di aggiungere una regione                                                                                                    |
| AGGIUNGI PROVINCIA                        | Permette di aggiungere una provincia                                                                                                    |
| AGGIUNGI TASK                             | Permette di aggiungere un task                                                                                                    |

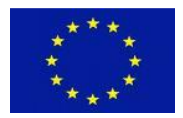

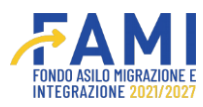

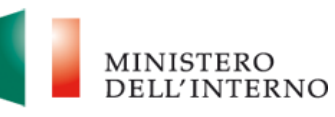

| AGGIUNGI OUTPUT Permette di aggiungere un output |                                                                      |
|--------------------------------------------------|----------------------------------------------------------------------|
| AGGIUNGI DELIVERABLE                             | Permette di aggiungere un deliverable                                |
| AGGIUNGI                                         | Permette di aggiungere un WP                                         |
| AGGIUNGI INDICATORI DI OUTPUT                    | Permette di aggiungere indicatori di output                          |
| AGGIUNGI INDICATORI DI RISULTATO                 | Permette di aggiungere indicatori di risultato                       |
| NUOVA LINEA DI COSTO                             | Permette di aggiungere una nuova linea di costo                      |
| GENERA MODELLO                                   | Permette di generare un modello                                      |
| RIAPRI                                           | Permette di abilitare nuovamente la modifica dei campi               |
| ANNULLA                                          | Permette di annullare l'operazione                                   |
| ANNULLA GENERAZIONE                              | Permette di annullare l'intera generazione e caricamento del modello |
| CHIUDI                                           | Permette di chiudere un pop up                                       |
| GENERA                                           | Permette di generare un modello                                      |

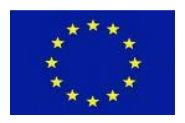

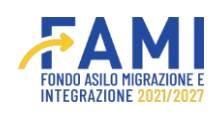

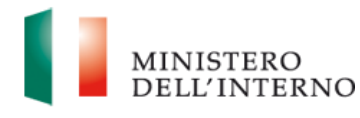

# 1 Il Sistema FAMI 2.0

L'applicativo **FAMI 2.0** è un sistema informatico per la presentazione di progetti nonché la gestione di quelli ammessi a finanziamento sulla **nuova programmazione europea FAMI 2021-2027**. Esso rappresenta l'infrastruttura utilizzata tanto dagli utenti dell'Amministrazione quanto dai Beneficiari, per lo svolgimento di tutte le attività relative ai progetti finanziati.

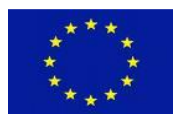

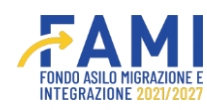

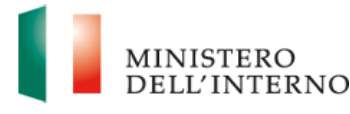

#### 2 Convenzionamento

Di seguito vengono descritti tutti i passaggi relativi alla sezione "Convenzionamento", funzionale alla compilazione dei dati della Convenzione di Sovvenzione e dei Mandati Partner, ove presenti, e alla relativa firma.

Tale fase segue quella di valutazione e riguarda i progetti ammessi al finanziamento.

La maschera "Convenzionamento" contiene le seguenti sezioni:

- Convenzione e Mandati → in questa sezione sono presenti le maschere per l'inserimento dei dati, ossia "Compilazione dati ai fini della generazione della Convenzione" e "Compilazione dati ai fini della generazione dei Mandati e Caricamento Atto Costitutivo e Statuto"
- Utenti abilitati → sezione dove è possibile abilitare determinati utenti per operare nella fase di "Convenzionamento"
- Modelli → sezione dove è possibile scaricare e ricaricare i modelli di Convenzione e Mandati firmati, una volta generati dall'Amministrazione
- Fascicolo  $\rightarrow$  sezione per una rapida consultazione del Fascicolo Progetto

#### 2.1 Ammissione al finanziamento - Convenzionamento

Alla fase di Convenzionamento possono accedere i progetti ammessi al finanziamento. L'ammissione al finanziamento viene comunicata mediante comunicazione ufficiale che riporta i dati del progetto presentato e dà istruzioni su come procedere. Infatti, alla ricezione della comunicazione, sarà possibile accedere alla sezione "Convenzione" e compilare le maschere presenti sul sistema informativo, relative ai dati necessari per la generazione della Convenzione di Sovvenzione e dei Mandati dei Partner, ove presenti.

#### 2.1.1 Convenzionamento

Una volta che il progetto è stato ammesso al finanziamento, è possibile accedere al sistema per cliccare sulla voce "Convenzionamento" presente nel menu laterale di sinistra. Successivamente sarà possibile visualizzare l'elenco degli obiettivi specifici e l'annualità per poter selezionare l'intervento di interesse per cui è stato presentato il progetto destinatario del finanziamento.

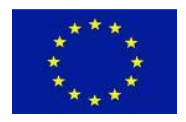

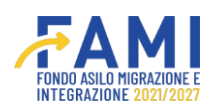

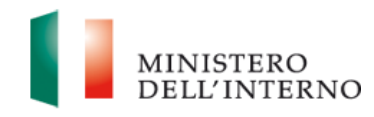

| =                        | Нотераде                                                                                                    |
|--------------------------|----------------------------------------------------------------------------------------------------|
| A Homepage               | LISTA O.S.                                                                                                    |
| Cestione Utenze          |                                                                                                    |
| Presentazione<br>Domande | O.S. 1 - Asilo                                                                                                    |
| Rimodulazione e          | O.S. 2 - Migrazione legale/Integrazione                                                                                                    |
| aggiuntiva               | O.S. 3 - Rimpatri ~                                                                                                    |
| Convenzionamento         | O.S. 4 - Solidarietà ~                                                                                                    |
| Avvio Attività           |                                                                                                    |
|                          |                                                                                                    |
|                          |                                                                                                    |
|                          |                                                                                                    |
|                          |                                                                                                    |
|                          | Assistenza e.FAQ<br>2022 Fond FAMI 1.0.7 (Totti i deltri del presente software sono di proprietà del Ministero dell'Interno - Dipartimento per le Libertà Civili e l'Immigrazione |

Figura 1-Sezione Convenzionamento - Elenco O.S.

Una volta selezionato l'intervento di interesse, quindi la relativa domanda progettuale, mediante l'icona 🖍 sarà possibile accedere alla maschera di compilazione di Convenzione e Mandati.

|                              |                                                                     |                                                                                                    |               | MINISTERO<br>DELL'INTERNO |
|------------------------------|---------------------------------------------------------------------|----------------------------------------------------------------------------------------------------|---------------|---------------------------|
| =                            | Homepage                                                            |                                                                                                    |               |                           |
| Homepage                     | + - LISTA O.S INTERVENTI PUBBLICATI                                 |                                                                                                    |               |                           |
| Gestione Utenze              |                                                                     |                                                                                                    |               |                           |
| Presentazione<br>Domande     | Titolo intervento                                                   | Data pubblicazione Data apertura                                                                        | Data chiusura | Data proroga              |
| Rimodulazione e              |                                                                     |                                                                                                    |               |                           |
| documentazione<br>aggiuntiva | Titolo intervento                                                   | Data pubblicazione Data apertura                                                                        | Data chiusura | Data proroga              |
| Convenzionamento             | 0011 - Kimpaur assistia - test 01111                                | 02112023 00112023 00.0                                                                                  | 0 00000       |                           |
| Avvio Attivita               | Codice progetto                                                     | Titolo progetto                                                                                         | Stato         |                           |
|                              | PROG-675                                                            | Integrazione e Accoglienza                                                                              | Inviato       |                           |
|                              |                                                                     |                                                                                                    |               |                           |
|                              |                                                                     |                                                                                                    |               |                           |
|                              |                                                                     |                                                                                                    |               |                           |
|                              |                                                                     |                                                                                                    |               |                           |
|                              | 2022 Fondi FAMI 1.0.7   Tutti i deltri del presente software sono i | Adultanza e FAQ<br>di proprietà del Ministero dell'Interno - Dipartimento per le Libertà Civili e l'Imr | nigrazione    |                           |

Figura 2-Selezione Intervento ed accesso al progetto ammesso al finanziamento

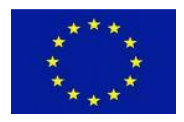

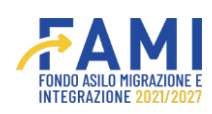

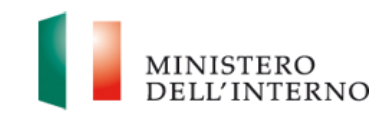

| =                                               | Homepage                                                                                                    |
|-------------------------------------------------|----------------------------------------------------------------------------------------------------|
| A Homepage                                      | ← - LISTA O.S INTERVENTI PUBBLICATI (O.S. 3 - Rimpatri - 2023) - PROG-675 - Integrazione e Accoglienza                                                                                |
| Cestione Utenze                                 | Codice Progetto                                                                                                    |
| Presentazione<br>Domande                        | Titolo Progetto                                                                                                    |
| Rimodulazione e<br>documentazione<br>aggiuntiva | Beneficiario           Obiettivo Specifico                                                                                                    |
| Convenzionamento                                |                                                                                                    |
| Avvio Attività                                  | CONVENZIONE E MANDATI UTENTI ABILITATI MODELLI FASCICOLO                                                                                                    |
|                                                 | Compilazione dati al fini della generazione della Convenzione                                                                                                    |
|                                                 | Compilazione dati al fini della generazione dei Mandati e Caricamento Atto Costitutivo e Statuto                                                                                      |
|                                                 | INVIA ALL'AMMENIS TRAZIONE                                                                                                    |
|                                                 | Asstellersze a 77AQ<br>2022 Findi FAMI 1.8.7 (Turti i delti del presente software sona di prepietà del Ministero dell'Interno - Dipatrimento per le Libertà Civili e l'Inverignazione |

Figura 3-Maschera compilazione dati Convenzione di Sovvenzione e Mandati

# 2.1.2 Compilazione Convenzione di Sovvenzione – Ente Privato

Aprendo l'accordion "Compilazione dati ai fini della generazione della Convenzione" e, cliccando sull'icona  $\checkmark$ , si accede alla relativa maschera di compilazione dei dati della Convenzione.

|                                           |                                                | FAMI                                      |                 | MINISTERO<br>DELL'INTERNO |
|-------------------------------------------|------------------------------------------------|-------------------------------------------|-----------------|---------------------------|
| =                                         | Homepage                                       |                                           |                 |                           |
| 😤 Homepage                                | + - LISTA O.S INTERVENTI PUBBLICATI (O.S. 3 -  | Rimpatri - 2023) - PROG-675 - Integrazion | e e Accoglienza |                           |
| Contractione Utenze                       | Beneficiario                                   |                                           |                 |                           |
| Presentazione<br>Domande                  | Obiettivo Specifico                            |                                           |                 |                           |
| Rimodulazione e documentazione aggluntiva | CONVENZIONE E MANDATI UTENTI ABILITI           | TATI MODELLI FASCICOLO                    |                 |                           |
| Convenzionamento                          | Compliazione dati al fini della generazione de | Ila Convenzione                           |                 |                           |
| Avvio Attività                            |                                                |                                           |                 |                           |
|                                           | Beneficiario                                   | Capofila                                  | Utente Stato    |                           |
|                                           | Tes                                            | st                                        | Da Rimodulare   |                           |
|                                           |                                                | INVIA ALL'AMMINISTRAZIO                   | NE              |                           |
|                                           |                                                | Automate v ZAQ                            |                 |                           |

Figura 4-Compilazione dati Convenzione - Accesso maschera

In questa maschera è possibile inserire i dati obbligatori ai fini della Convenzione e modificare quanto precedentemente inserito in fase di Presentazione Domande per i soli campi abilitati.

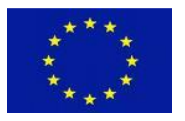

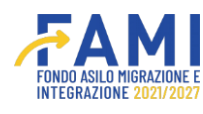

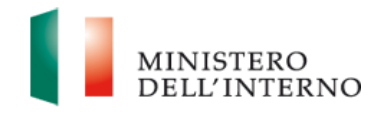

I campi compilati in fase di Presentazione Domande e che risultano modificabili in fase di Convenzionamento sono i seguenti:

- Beneficiario Capofila
- Indirizzo Sede Legale
- Codice Fiscale
- Dati del Responsabile del Progetto
- Dati del Referente di Monitoraggio e Valutazione
- Dati del Referente Contabile
- Generalità del Firmatario della Convenzione di Sovvenzione (rappresentante legale)

Inoltre, è possibile compilare i dati facoltativi inerenti al delegato nell'apposita sezione "Generalità del Delegato alla firma della Convenzione di Sovvenzione (ove applicabile)".

Per il beneficiario Ente Privato è obbligatorio inserire l'IBAN nella sezione "Dati Conto Corrente Dedicato". Una volta inseriti i dati del conto dedicato, per la sezione "Dati Intestatario Conto Corrente" è possibile effettuare una preliminare selezione obbligatoria inerente alla natura giuridica dell'intestatario, quindi tra Persona Fisica e Società Intestataria.

Se si seleziona "Persona Fisica" si abilitano i campi obbligatori da compilare "Nome", "Cognome", "Data di nascita", "Luogo di Nascita" e "Codice fiscale". Se il beneficiario seleziona "Società Intestataria", si abilitano i campi obbligatori da compilare "Società Intestataria del conto" e "Partita IVA".

| E Homepage                                      | + - LISTA O.S INTERVENTI PUBBLICATI (O.S. 4 - Solidarietà - 2023) - PROG-719 - Progetto 1 - Dati Convenzione                                                                                              |
|-------------------------------------------------|----------------------------------------------------------------------------------------------------|
| Cestione Utenze                                 | Dati Convenzione                                                                                                    |
| Presentazione<br>Domande                        | Compilazione dati ai fini della Generazione della Convenzione<br>Beneficiario Capofila:"                                                                                                    |
| Rimodulazione e<br>documentazione<br>aggiuntiva | Test                                                                                                    |
| Convenzionamento                                | Natura Guridica:<br>Pubblico                                                                                                    |
| Avvio Attività                                  | Privato In caso di Cooperativa o Consorzio tra Cooperative), che è iscritto nell'apposito Albo delle Società Cooperative, istituito con D.M. 23 giugno 2004, al n.                                        |
|                                                 | Buildmina e 7203         Salution           2022 Fond FAMI 10.7   Tuf6 i detti del presente software sone di proprieta dell'Interno - Dijartimento per la Libertà Chill e l'Immigratione         Salution |

Figura 5-Compilazione Convenzione - Ente Privato

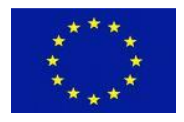

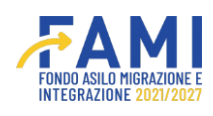

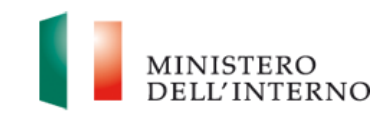

|                                                 |                                  |                                                                              | MINISTERO     DELL'INTERNO       |
|-------------------------------------------------|----------------------------------|------------------------------------------------------------------------------|----------------------------------|
| - Homepage                                      | + - LISTA O.S INTERVENTI PUBBLIC | ATI (O.S. 4 - Solidarietà - 2023) - PROG-719 - Progetto 1 - Dati Convenzione |                                  |
| Continue Utanza                                 | Indirizzo Sede Legale:*          | Codice Fiscale:                                                              |                                  |
| Gestione Utenze                                 | Test                             | ) ( Test                                                                     |                                  |
| Presentazione<br>Domande                        | Partner:                         |                                                                              |                                  |
| Rimodulazione e<br>documentazione<br>aggiuntiva | Partner 1                        |                                                                              | (0/255)                          |
| Convenzionamento                                |                                  | Dati del Responsabile del Progetto                                           |                                  |
|                                                 | Nome:*                           | Cognome:*                                                                    |                                  |
| AVVIO Attivita                                  | Test                             | Test                                                                         |                                  |
|                                                 | Email:                           | Telefono:"                                                                   |                                  |
|                                                 | (Test                            | Test                                                                         |                                  |
|                                                 | RILASCIA                         |                                                                              | hiara la compilazione completata |
|                                                 |                                  |                                                                              |                                  |
|                                                 |                                  | Assistenza e FAC                                                             |                                  |

# Figura 6-Compilazione Convenzione - Ente Privato – Dati Responsabili del Progetto

|                                  |                                                                                                    | MINISTERO<br>DELL'INTERNO                                                                                                    |
|----------------------------------|----------------------------------------------------------------------------------------------------|----------------------------------------------------------------------------------------------------|
| - LISTA O.S INTERVENTI PUBBLICAT | TI (O.S. 4 - Solidarietà - 2023) - PROG-719 - Progetto 1 - Dati Convenzione                                                                                             |                                                                                                    |
| Nomer                            | Dati dei Referente di Monitoraggio e Valutazione                                                                                                    |                                                                                                    |
| Test                             | Test                                                                                                    |                                                                                                    |
| Email:"<br>Test                  | Telefono:"<br>Test                                                                                                    |                                                                                                    |
|                                  | Dati del Referente Contabile                                                                                                    |                                                                                                    |
| Nome:<br>Test                    | Cognome:*<br>(Test                                                                                                    |                                                                                                    |
| Email:                           | Telefono:"                                                                                                    |                                                                                                    |
| Test                             | ) (Test                                                                                                    | completata SALVA                                                                                                    |
|                                  | Assistance a FAO                                                                                                    |                                                                                                    |
|                                  | <ul> <li>▶ - LISTA O.S INTERVENTI PUBBLICATION</li> <li>Nome:"</li> <li>Test</li> <li>Email:"</li> <li>Test</li> <li>Email:"</li> <li>Test</li> <li>RILASCIA</li> </ul> | A - LISTA O.S INTERVENTI PUBBLICATI (O.S. 4 - Solidarietà - 2023) - PROG-719 - Progetto 1 - Dati Convenzione     Dati del Referente di Monitoraggio e Valutazione     Test     Test     Test     Test     Test     Test     Test     Test     Test     Test     Test     Test     Test     Totorne:     Test     Test     Test     Totorne:     Totorne: |

Figura 7-Compilazione Convenzione - Ente Privato - Dati Referente di Monitoraggio - Dati Referente Contabile

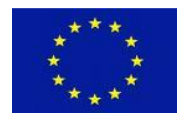

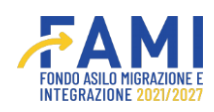

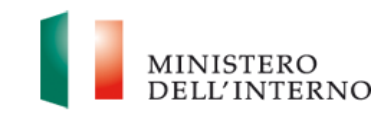

|                                                 |                                                    |                                                                                   | MINISTERO<br>DELL'INTERNO    |
|-------------------------------------------------|----------------------------------------------------|-----------------------------------------------------------------------------------|------------------------------|
| 🚍                                               |                                                    | idarietà - 2023) - PROG-719 - Progetto 1 - Dati Convenzione                       |                              |
| Gestione Utenze                                 | Generalità del Firm                                | tario della Convenzione di Sovvenzione (rappresentante legale)                    |                              |
| Presentazione<br>Domande                        | Nome:"                                             | Cognome."                                                                         |                              |
| Rimodulazione e<br>documentazione<br>aggiuntiva | Generalità del Deleg<br>Protocollo Atto di Delega: | ato alla firma della Convenzione di Sovvenzione (ove applicabile)<br>Data Delega: |                              |
| Convenzionamento                                |                                                    | gg/mm/aaaa                                                                        |                              |
| Avvio Attività                                  | Nome del Delegato:                                 | Cognome del Delegato:                                                             | s la compliazione completata |
|                                                 |                                                    | statemen #740                                                                     | SALVA                        |

# Figura 8-Compilazione Convenzione - Ente Privato – Generalità Firmatario – Generalità del Delegato

|                                                 |                                                                              |                                                                                                    | MINISTERO<br>DELL'INTERNO |
|-------------------------------------------------|------------------------------------------------------------------------------|----------------------------------------------------------------------------------------------------|---------------------------|
| ≡<br>脅 Homepage                                 | + - LISTA O.S INTERVENTI PUBBLICATI (O.S. 4 - Solida                         | rietà - 2023) - PROG-719 - Progetto 1 - Dati Convenzione                                             |                           |
| Cestione Utenze                                 | Nome del Delegato:                                                           | Cognome del Delegato:                                                                                |                           |
| Presentazione<br>Domande                        |                                                                              |                                                                                                    |                           |
| Rimodulazione e<br>documentazione<br>aggiuntiva | Codice IBAN:                                                                 | Dati Conto Corrente Dedicato                                                                         |                           |
| Convenzionamento                                |                                                                              |                                                                                                    |                           |
| Avvio Attività                                  | Nome Banca:*                                                                 | Data di Apertura Conto:*                                                                             |                           |
|                                                 |                                                                              | gg/mm/aaaa                                                                                           |                           |
|                                                 |                                                                              | Dati Intestatario                                                                                    |                           |
|                                                 | RILASCIA                                                                     | Dichiara la                                                                                          | a compilazione completata |
|                                                 |                                                                              |                                                                                                    |                           |
|                                                 | 2022 Fondi FAMI 1 0.7   Tutti i deitti del presente software sono di proprie | Ince e cosa<br>tà del Ministero dell'Interno - Dipartimento per le Libertà Civili e l'Invinigrazione |                           |

# Figura 9-Compilazione Convenzione - Ente Privato - Dati Conto Corrente Dedicato

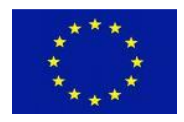

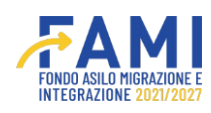

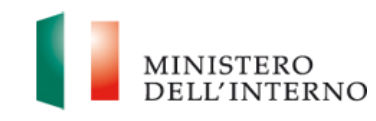

|                                                 |                                                                                   |                                                                     | MINISTERO     DELL'INTERNO        |
|-------------------------------------------------|-----------------------------------------------------------------------------------|---------------------------------------------------------------------|-----------------------------------|
| Homepage                                        | ↔ - LISTA O.S INTERVENTI PUBBLICATI (O.S. 3                                       | - Rimpatri - 2023) - PROG-675 - Integrazione e Accoglienza - Dati C | onvenzione                        |
| Continue Utenze                                 |                                                                                   | Dati Intestatario                                                   |                                   |
| Presentazione<br>Domande                        | Selezionare la tipologia dell'intestatario:  Persona Fisica  Società Intestataria |                                                                     |                                   |
| Rimodulazione e<br>documentazione<br>aggiuntiva | Nome:*                                                                            | Cognome:*                                                           |                                   |
| Convenzionamento                                | Codice Fiscale:*                                                                  |                                                                     |                                   |
| Avvio Attività                                  | Lungo di Nascitare                                                                | Data di Naerita"                                                    |                                   |
|                                                 | Loogo ur reasona,                                                                 | gg/mm/aaaa                                                          | e                                 |
|                                                 | RILASCIA                                                                          | Contractor PAG                                                      | chiara la compilazione completata |

Figura 10-Compilazione Convenzione – Ente Privato - Dati Intestatario - Persona fisica

| Homepage                                                   | <ul> <li> <ul> <li></li></ul></li></ul>                                                                                                    |
|------------------------------------------------------------|----------------------------------------------------------------------------------------------------|
| Domande<br>Rimodulazione e<br>documentazione<br>aggiuntiva | Società intestataria del conto:" Partita IVA:"                                                                                                    |
| Convenzionamento                                           | Soggetto abilitato ad operare sul como r:<br>si<br>no<br>Generalità dei soggetti abilitati ad operare sul conto                                                                   |
|                                                            | RILASCIA     Dichiara la compilazione completata     SALVA                                                                                                    |
|                                                            | Assistenza e FAO<br>2022 Fondi FAMI 10.7   Tutti i dirtti dei presente software sono di proprietà del Ministero dell'Interno - Dipartimento per le Libertà Civili e Timmigrazione |

Figura 11-Compilazione – Ente Privato - Dati Intestatario - Persona fisica

È possibile aggiungere un soggetto diverso se l'intestatario non è abilitato ad operare sul conto mediante apposito pulsante **Aggiungi Soggetto**. Inoltre, è possibile indicare un codice corrente aggiuntivo inserendo i dati precedentemente elencati, una volta inserito il codice IBAN.

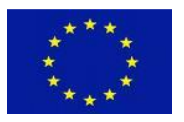

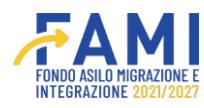

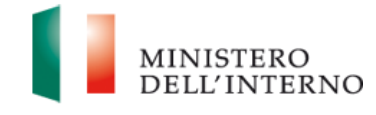

I restanti campi obbligatori da valorizzare, ai fini della compilazione della Convenzione, riguardano i dati necessari alla richiesta del DURC.

|                                                 |                                                                      | FAMI                                                       |                                 | MINISTERO<br>DELL'INTERNO |
|-------------------------------------------------|----------------------------------------------------------------------|------------------------------------------------------------|---------------------------------|---------------------------|
| ≡<br>☆ Homepage                                 | + - LISTA O.S INTERVENTI PUBBLICATI (O.S. 4 - Se                     | vlidarietà - 2023) - PROG-719 - Proge                      | tto 1 - Dati Convenzione        |                           |
| Gestione Utenze                                 | AGGIUNGI SOGGETTO                                                    |                                                            |                                 |                           |
| Presentazione<br>Domande                        | Necessario indicare un altro conto corrente aggiuntivo?:             |                                                            |                                 |                           |
| Rimodulazione e<br>documentazione<br>aggiuntiva | il<br>e no                                                           |                                                            |                                 |                           |
| Convenzionamento                                |                                                                      | Dati necessari alla richiesta del                          | DURC                            |                           |
| Avvio Attività                                  | Matricola INPS;*                                                     | Sede INPS                                                  | competente;*                    |                           |
|                                                 | Sede INAIL competente:"                                              |                                                            |                                 |                           |
|                                                 | RILASCIA                                                             |                                                            | Dichiara I                      | a compilazione completata |
|                                                 |                                                                      | Residents of TAG                                           |                                 |                           |
|                                                 | 2022 Fondi FAML1.0.7 ( Tutti i diritti dei presente software sono di | proprietà del Ministero dell'Interno - Dipartimento per la | Libertà Civili e l'immigrazione |                           |

Figura 12-Compilazione Convenzione - Ente Privato- Dati necessari alla richiesta del DURC

Infine, per gli Enti Privati, risulta obbligatorio allegare "Modello Statuto" e "Modello Atto Costitutivo".

Una volta terminata la compilazione è necessario spuntare il checkbox accanto a "Dichiara la compilazione completata" e poi cliccare su **Salva**.

|                                                                                                    | MINISTERO<br>DELL'INTERNO |
|----------------------------------------------------------------------------------------------------|---------------------------|
| ↔ - LISTA O.S INTERVENTI PUBBLICATI (O.S. 4 - Solidarietà - 2023) - PROG-719 - Progetto 1 - Dati Convenzione |                           |
| Modello Statuto:*                                                                                            |                           |
| Scegli II file Nessun file scelto Dimensione massima allegato: 60/8 ( pdf, p7m )                             |                           |
| Modello Atto Costitutivo:*                                                                                   |                           |
| Scegli ii file Nessun file scelto                                                                            |                           |
| Dimensione massena allegato: 5M8 ( .pdf, .p7m )                                                              |                           |
| RILASCIA Dichiara la co                                                                                      | ompilazione completata    |
| desembration as 7,000                                                                                        |                           |
|                                                                                                    |                           |

Figura 13-Compilazione Convenzione - Ente Privato- Modello Statuto - Modello Atto Costitutivo

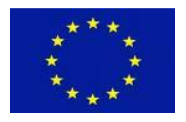

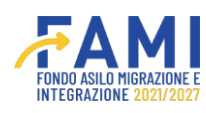

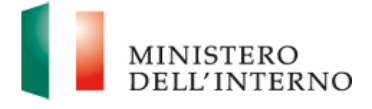

#### 2.1.3 Compilazione Convenzione di Sovvenzione – Ente Pubblico

Aprendo l'accordion "Compilazione dati ai fini della generazione della Convenzione" e, cliccando sull'icona  $\checkmark$ , si accede alla relativa maschera di compilazione dei dati della Convenzione. In questa maschera è possibile inserire i dati obbligatori ai fini della Convenzione e modificare quanto precedentemente inserito in fase di Presentazione Domande per i soli campi abilitati.

I campi compilati in fase di Presentazione Domande e che risultano modificabili in fase di Convenzionamento sono i seguenti:

- Beneficiario Capofila
- Indirizzo Sede Legale
- Codice Fiscale
- Dati del Responsabile del Progetto
- Dati del Referente di Monitoraggio e Valutazione
- Dati del Referente Contabile
- Generalità del Firmatario della Convenzione di Sovvenzione (rappresentante legale)

|                                                 |                                      |                                                       | MINISTERO             |
|-------------------------------------------------|--------------------------------------|-------------------------------------------------------|-----------------------|
| E Homepage                                      |                                      | ri - 2023) - PROG-724 - Progetto 4 - Dati Convenzione |                       |
| Contractione Utenze                             | Compilazion                          | e dati ai fini della Generazione della Convenzione    |                       |
| Presentazione<br>Domande                        | Beneficiario Capofila:* Test         |                                                       |                       |
| Rimodulazione e<br>documentazione<br>aggiuntiva | Natura Giurídica:  Pubblico  Privato |                                                       |                       |
| Convenzionamento                                |                                      |                                                       |                       |
| Avvio Attività                                  | Indirizzo Sede Legale:" Test         | Codice Fiscale:" Test                                 |                       |
|                                                 | RILASCIA                             | Dichiara la cor                                       | mpilazione completata |
|                                                 | Assiste                              | N24 K FAQ                                             |                       |

Figura 14-Compilazione Convenzione - Ente Pubblico

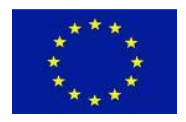

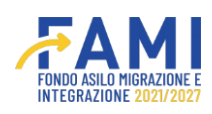

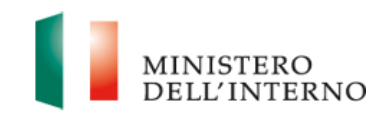

|                                                 |                                    |                                               |                             | MINISTERO<br>DELL'INTERNO |
|-------------------------------------------------|------------------------------------|-----------------------------------------------|-----------------------------|---------------------------|
| Homepage                                        | + - LISTA O.S INTERVENTI PUBBLICAT | П (O.S. 3 - Rimpatri - 2023) - PROG-724 - Pri | ogetto 4 - Dati Convenzione |                           |
|                                                 | Dati del Responsabile del Progetto |                                               |                             |                           |
| Cestione Utenze                                 | Nome:*                             | Cogn                                          | iome;*                      |                           |
| Presentazione<br>Domande                        | Test                               | (Te                                           | est                         | )                         |
|                                                 | Email:"                            | Telefo                                        | ono."                       |                           |
| Rimodulazione e<br>documentazione<br>aggiuntiva | Test                               | Τε                                            | est                         |                           |
| Convenzionamento                                |                                    | Dati del Referente di Monitorag               | gio e Valutazione           |                           |
| Avvio Attività                                  | Nome:*                             | Cogn                                          | iome:"                      |                           |
|                                                 | Test                               | Te                                            | est                         |                           |
|                                                 | Email:                             | Telefo                                        | ono:                        |                           |
|                                                 | Test                               | ) ( Te                                        | est                         | )                         |
|                                                 | RILASCIA                           |                                               | Dichiara la co              | mpilazione completata     |
|                                                 |                                    |                                               |                             |                           |
|                                                 |                                    | Assistenza e EAQ                              |                             |                           |

Figura 15-Compilazione Convenzione - Ente Pubblico – Dati Responsabile Progetto – Dati Referente di Monitoraggio

Inoltre, è possibile compilare i dati facoltativi inerenti al delegato nell'apposita sezione "Generalità del Delegato alla firma della Convenzione di Sovvenzione (ove applicabile)".

Per il beneficiario Ente Pubblico è possibile scegliere tra Tesoreria Unica, Contabilità Speciale e IBAN nella sezione "Dati Conto Corrente Dedicato". Se viene selezionata Tesoreria Unica si abilita il campo obbligatorio "Numero Conto di Tesoreria Unica". Se viene selezionata Contabilità Speciale si abilita il campo obbligatorio "Numero di Conto Contabilità Speciale".

Se si seleziona IBAN, una volta inseriti i dati del conto dedicato, per la sezione "Dati Intestatario Conto Corrente" è possibile effettuare una preliminare selezione obbligatoria inerente alla natura giuridica dell'intestatario, quindi tra Persona Fisica e Società Intestataria. Se si seleziona "Persona Fisica" si abilitano i campi obbligatori da compilare "Nome", "Cognome", "Data di nascita", "Luogo di Nascita" e "Codice fiscale". Se il beneficiario seleziona "Società Intestataria", si abilitano i campi obbligatori da compilare "Società Intestataria", si abilitano i campi

Se si seleziona IBAN, oltre alla compilazione dei dati descritti sopra, è possibile aggiungere un soggetto diverso- se l'intestatario non è abilitato ad operare sul conto- mediante apposito pulsante **Aggiungi Soggetto**. Inoltre, è possibile indicare un codice corrente aggiuntivo inserendo i dati precedentemente elencati, una volta inserito il codice IBAN.

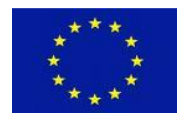

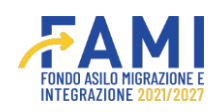

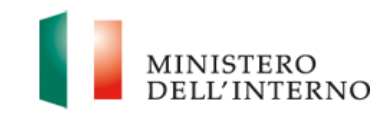

| ≡<br>斧 Homepage                                 |                                                                                                    |
|-------------------------------------------------|----------------------------------------------------------------------------------------------------|
| Cestione Utenze                                 | AGGIUNGI SOGGETTO                                                                                                    |
| Presentazione<br>Domande                        | Necessario indicare un altro conto corrente aggiuntivo?:                                                                                                    |
| Rimodulazione e<br>documentazione<br>aggiuntiva | o si<br>o no                                                                                                    |
| Convenzionamento                                | Dati necessari alla richiesta dei DURC                                                                                                    |
| Avvio Attivita                                  | Matricola INPS:" Sede INPS competente:"                                                                                                    |
|                                                 | Sede INAIL competente:                                                                                                    |
|                                                 | RILASCIA Dichiara la compliazione completata SALVA                                                                                                    |
|                                                 |                                                                                                    |
|                                                 | Ausbitmica. # 15/2<br>2022 K and KAM 1.0.7   Tutti I dritti del presente software sono di proprietà del Ministero dell'Interno - Opartimento per le Libertà Civili e l'Invingnatione |

Figura 16-IBAN - Aggiungi soggetto abilitato ad operare sul conto

|                              |                                     |                                                                                     |                                      | MINISTERO<br>DELL'INTERNO |
|------------------------------|-------------------------------------|-------------------------------------------------------------------------------------|--------------------------------------|---------------------------|
| E Homepage                   | + - LISTA O.S INTERVENTI PUB        | JBLICATI (O.S. 3 - Rimpatri - 2023) - PROG-724 - Progr                              | etto 4 - Dati Convenzione            |                           |
| Cestione Utenze              |                                     | Dati del Referente Conta                                                            | abile                                |                           |
| Presentazione                | Nome:*                              | Cognom                                                                              | 90."                                 |                           |
| Domande                      | Test                                | Test                                                                                | t                                    |                           |
| Rimodulazione e              | Email:*                             | Telefond                                                                            | o                                    |                           |
| documentazione<br>aggiuntiva | Test                                | Test                                                                                | t                                    |                           |
| Convenzionamento             |                                     | Ceneralità del Elimatorio della Convenzione di Sovi                                 | venzione (rannrecentante legale)     |                           |
| Avvio Attivita               | Nome                                | Control                                                                             | no                                   |                           |
|                              | Test                                | Tes                                                                                 | t                                    |                           |
|                              | RILASCIA                            | Generalità del Delecato alla firma della Convenzione                                | di Sovvenzione (ove applicabile)     | ompilazione completata    |
|                              |                                     | Antidunta y FAQ                                                                     |                                      |                           |
| e                            | 2022 Fond FAM 1.0.7   Turli i della | del presente software sono di proprietà del Ministero dell'Interno - Dipartimento p | er le Libertá Civill e Timmigrazione |                           |

Figura 17-Compilazione Convenzione - Ente Pubblico - Dati Referente Contabile - Generalità firmatario della Convenzione

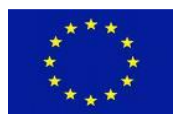

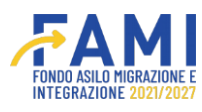

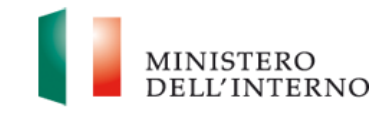

Una volta terminata la compilazione è necessario spuntare il checkbox accanto a "Dichiara la compilazione completata" e poi cliccare su **Salva**.

|                              |                                                                                          |                                                                                                   | MINISTERO<br>DELL'INTERNO      |
|------------------------------|------------------------------------------------------------------------------------------|---------------------------------------------------------------------------------------------------|--------------------------------|
| ≡<br>脅 Homepage              | + - LISTA O.S INTERVENTI PUBBLICATI (O.S. 3 - Rimpat                                     | ri - 2023) - PROG-724 - Progetto 4 - Dati Convenzione                                             |                                |
| Gestione Utenze              | Generalità del Delegato a                                                                | alla firma della Convenzione di Sovvenzione (ove applicabile                                      | )                              |
| Presentazione                | Protocollo Atto di Delega:                                                               | Data Delega:                                                                                      |                                |
| Domande                      |                                                                                          | gg/mm/aaaa                                                                                        |                                |
| Rimodulazione e              | Nome del Delegato:                                                                       | Cognome del Delegato:                                                                             |                                |
| documentazione<br>aggiuntiva |                                                                                          |                                                                                                   |                                |
| Convenzionamento             |                                                                                          | Dati Conto Corrente Dedicato                                                                      |                                |
| Avvio Attività               | Dati Conto Dedicato:*                                                                    |                                                                                                   |                                |
|                              | 🔘 Tesoreria Unica                                                                        |                                                                                                   |                                |
|                              | Contabilità Speciale                                                                     |                                                                                                   |                                |
|                              | BAN                                                                                      |                                                                                                   |                                |
|                              | RILASCIA                                                                                 | Dichin                                                                                            | ara la compilazione completata |
|                              |                                                                                          |                                                                                                   |                                |
|                              | Aniste<br>2032 Eardi FAMI 1 6 7 / Turll i dritti dal presente software sono di prosrieti | nza e FAQ<br>a del Ministern dell'Interno . Disartimento nar la Libertà Civili e Timministratione |                                |

Figura 18-Compilazione Convenzione -Ente Pubblico – Generalità Delegato – Dati Conto Corrente Dedicato

# 2.1.4 Compilazione Mandato – Ente Privato

In aggiunta alla compilazione dei dati per la Convenzione di Sovvenzione, è prevista la compilazione dei Mandati se presenti Partner nel progetto. La compilazione dei dati del Mandato è obbligatoria per ciascun Partner del progetto.

Aprendo l'accordion "Compilazione dati ai fini della generazione dei Mandati e Caricamento Atto Costitutivo e Statuto" e, cliccando sull'icona  $\checkmark$ , si accede alla relativa maschera di compilazione dei dati dei Mandati. In questa maschera è possibile inserire i dati obbligatori ai fini del Mandato e modificare quanto precedentemente inserito per il Partner in fase di Presentazione Domande relativamente ai soli campi abilitati.

I campi che risultano modificabili sono i seguenti:

- Partner
- Indirizzo
- Codice Fiscale/P.IVA
- Dati del Rappresentante Legale
- Generalità del Firmatario del Mandato

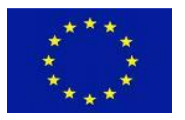

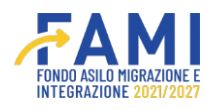

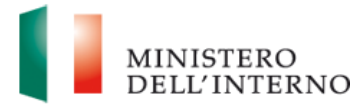

- Generalità del Delegato alla firma del Mandato (ove applicabile)
- Dati attività in cui può essere descritta l'attività (5000 caratteri)

| 문<br>谷 Homepage                                 |                                                                                                    |
|-------------------------------------------------|----------------------------------------------------------------------------------------------------|
| Contractione Utenze                             | Dati Attività da realizzare nel Progetto                                                                                                    |
| Presentazione<br>Domande                        | Atovita:"                                                                                                    |
| Rimodulazione e<br>documentazione<br>aggiuntiva |                                                                                                    |
| Convenzionamento                                | (0/5000)                                                                                                    |
| Avvio Attività                                  | Data Conto Corrente Dedicato       Codice IBAN"       Nome Banca"       Data di Apertura Conto"       gg/mm/asaa                                                 |
|                                                 | Dati Intestatario                                                                                                    |
|                                                 | MILASCIA Dichiara la compilazione completata                                                                                                    |
|                                                 | Essistence x FAG<br>2022 Fond FAMI 1 8 7 ) Tutt i detti dei presente software sone di proprieta dell'Interno - Opartimento per le Libertà Cvili e l'Immigratione |

Figura 19-Compilazione Mandato - Dati Attività (5000 caratteri)

Inoltre, come per la Convenzione, anche nel caso dei Mandati con Enti Privati come Partner, è obbligatorio inserire l'IBAN nella sezione "Dati Conto Corrente Dedicato". Una volta inseriti i dati del conto dedicato, per la sezione "Dati Intestatario Conto Corrente" è possibile effettuare una preliminare selezione obbligatoria inerente alla natura giuridica dell'intestatario, quindi tra Persona Fisica e Società Intestataria.

Se si seleziona "Persona Fisica" si abilitano i campi obbligatori da compilare "Nome", "Cognome", "Data di nascita", "Luogo di Nascita" e "Codice fiscale".Se il beneficiario seleziona "Società Intestataria", si abilitano i campi obbligatori da compilare "Società Intestataria del conto" e "Partita Iva".

È possibile aggiungere un soggetto diverso se l'intestatario non è abilitato ad operare sul conto mediante apposito pulsante **Aggiungi Soggetto**. Inoltre, è possibile indicare un codice corrente aggiuntivo inserendo i dati precedentemente elencati, una volta inserito il codice IBAN.

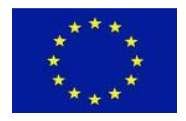

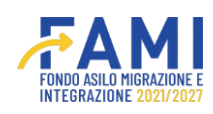

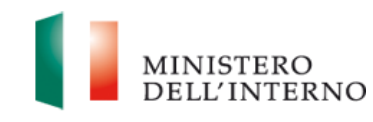

| E Homepage                   |                                                                                                    |
|------------------------------|----------------------------------------------------------------------------------------------------|
| 20 Gestione Utenze           | AGGIUNGI SOGGETTO                                                                                                    |
| Presentazione<br>Domande     | Necessario indicare un altro conto corrente aggiuntivo?:                                                                                                    |
| Rimodulazione e              | i al                                                                                                    |
| documentazione<br>aggiuntiva | no                                                                                                    |
| Convenzionamento             | Dati necessari alla richiesta del DURC                                                                                                    |
| Avvio Attività               | Matricola INPS:" Sede INPS competente:"                                                                                                    |
|                              | Sede INAIL competente:"                                                                                                    |
|                              | RILASCIA Dichiara la compilazione completata SALVA                                                                                                    |
|                              | Autotatus n 7.50<br>2022 Fond FAMI 1.5.7 i Tutti i detti dei presente scheare sono di attoduci del Ministern dell'oterno - Disartimento ser la Libertà Cvitti e l'Immissizione |

Figura 20 IBAN - Aggiungi soggetto abilitato ad operare sul conto

Infine, risulta obbligatorio allegare "Modello Statuto" e "Modello Atto Costitutivo".

Una volta terminata la compilazione è necessario spuntare il checkbox accanto a "Dichiara la compilazione completata" e poi cliccare su **Salva**.

# 2.1.5 Compilazione Mandato – Ente Pubblico

In aggiunta alla compilazione dei dati per la Convenzione di Sovvenzione, è prevista la compilazione dei Mandati se presenti Partner nel progetto. La compilazione dei dati del Mandato è obbligatoria per ciascun Partner del progetto.

Aprendo l'accordion "Compilazione dati ai fini della generazione dei Mandati e Caricamento Atto Costitutivo e Statuto" e, cliccando sull'icona  $\checkmark$ , si accede alla relativa maschera di compilazione dei dati dei Mandati. In questa maschera è possibile inserire i dati obbligatori ai fini del Mandato e modificare quanto precedentemente inserito per il Partner in fase di Presentazione Domande relativamente ai soli campi abilitati.

I campi che risultano modificabili sono i seguenti:

- Partner
- Indirizzo
- Codice Fiscale/P.IVA
- Dati del Rappresentante Legale
- Generalità del Firmatario del Mandato

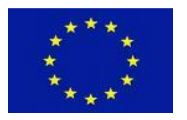

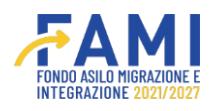

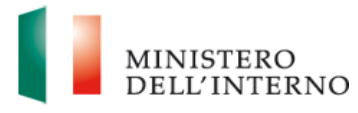

- Generalità del Delegato alla firma del Mandato (ove applicabile)
- Dati attività in cui può essere descritta l'attività (5000 caratteri)

| E Homepage                                      | + - LISTA O.S INTERVENTI PUBBLICATI (O.S. 1 - Asilo - 2022) - PROG-58 - Horizon Europe - Dati Mandato                                                                     |
|-------------------------------------------------|----------------------------------------------------------------------------------------------------|
| Cestione Utenze                                 | Dati Attività da realizzare nel Progetto                                                                                                    |
| Presentazione<br>Domande                        | Actività"                                                                                                    |
| Rimodulazione e<br>documentazione<br>aggiuntiva |                                                                                                    |
| Convenzionamento                                | (0/5000)                                                                                                    |
| Avvio Attivita                                  | Dati Conto Corrente Dati Conto Dedicato:" O Tesorenia Unica                                                                                                    |
|                                                 | Dichara la compliatione completata     SALVA                                                                                                    |
|                                                 |                                                                                                    |
|                                                 | Assistence a FAQ 2022 Food FAME 10.7 (Tutt ) drift del presente software som di proprietà del Ministra dell'Interno - Disartimento per la Libertà Cutti a l'Imminizationa |

Figura 21 Compilazione Mandati - Dati Attività (5000 caratteri)

Inoltre, come per la Convenzione, anche nel caso dei mandati con Enti Pubblici come Partner, è possibile scegliere tra Tesoreria Unica, Contabilità Speciale e IBAN nella sezione "Dati Conto Corrente Dedicato". Se viene selezionata Tesoreria Unica si abilita il campo obbligatorio "Numero Conto di Tesoreria Unica". Se viene selezionata Contabilità Speciale si abilita il campo obbligatorio "Numero di Conto Contabilità Speciale".

Se si seleziona IBAN, una volta inseriti i dati del conto dedicato, per la sezione "Dati Intestatario Conto Corrente" è possibile effettuare una preliminare selezione obbligatoria inerente alla natura giuridica dell'intestatario, quindi tra Persona Fisica e Società Intestataria. Se si seleziona "Persona Fisica" si abilitano i campi obbligatori da compilare "Nome", "Cognome", "Data di nascita", "Luogo di Nascita" e "Codice fiscale". Se il beneficiario seleziona "Società Intestataria", si abilitano i campi obbligatori del conto" e "Partita Iva".

Se si seleziona IBAN, oltre alla compilazione dei dati descritti sopra, è possibile aggiungere un soggetto diverso- se l'intestatario non è abilitato ad operare sul conto- mediante apposito pulsante **Aggiungi Soggetto**. Inoltre, è possibile indicare un codice corrente aggiuntivo inserendo i dati precedentemente elencati, una volta inserito il codice IBAN.

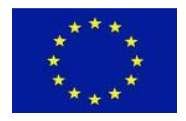

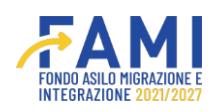

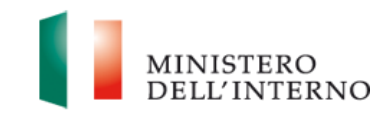

| ≡<br>☆ Homepage              |                                                          |
|------------------------------|----------------------------------------------------------|
| 200 Gestione Utenze          | AGGIUNGI SOGGETTO                                        |
| Presentazione<br>Domande     | Necessario indicare un altro conto corrente aggiuntivo?: |
| Rimodulazione e              | ) si                                                     |
| documentazione<br>aggiuntiva | no                                                       |
| Convenzionamento             | Dati necessari alla richiesta dei DURC                   |
| Avvio Attività               | Matricola INPS:* Sede INPS competente:*                  |
|                              | Sede INAIL competente:"                                  |
|                              | RILASCIA Dichiara la compilazione completata SALVA       |
|                              | Audotexas a FSQ                                          |

Figura 22-IBAN - Aggiungi soggetto abilitato ad operare sul conto

Una volta terminata la compilazione è necessario spuntare il checkbox accanto a "Dichiara la compilazione completata" e poi cliccare su **Salva**.

#### 2.1.6 Riapertura Compilazione Convenzione e Mandati

Una volta compilati Convenzione e Mandati e cliccato sul pulsante **Invia all'Amministrazione**, l'Amministrazione procede con la verifica di quanto trasmesso. A tal proposito, può confermare quanto inviato o riaprire la compilazione, in caso ravvisi inesattezze, lasciando un feedback di riapertura.

In caso di riapertura della Convenzione e/o Mandati, si riceve la comunicazione in cui viene riportata la necessità di apportare delle modifiche accedendo alla sezione "Convenzionamento" e compilando nuovamente le maschere presenti sul sistema informativo inserendo i dati necessari per la generazione della Convenzione di Sovvenzione e dei Mandati dei Partner, ove presenti.

Una volta riaperta la compilazione della Convenzione e/o Mandati, accedendo al sistema e recuperando il progetto di interesse, è possibile visualizzare l'icona . Cliccando sull'icona del fumetto è possibile visualizzare il feedback di riapertura lasciato dall'Amministrazione.

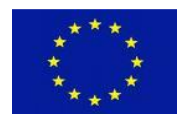

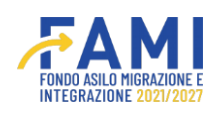

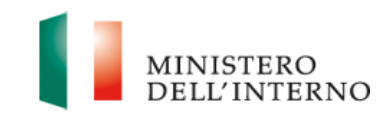

|                                                 |                                            | FAMI                                          |                    | MINISTERO<br>DELL'INTERNO |
|-------------------------------------------------|--------------------------------------------|-----------------------------------------------|--------------------|---------------------------|
| =:                                              | Homepage                                   |                                               |                    |                           |
| 🚰 Homepage                                      | - LISTA O.S INTERVENTI PUBBLICATI (O.S     | S. 3 - Rimpatri - 2023) - PROG-675 - Integraz | ione e Accoglienza |                           |
| Cestione Utenze                                 | Beneficiario                               |                                               |                    |                           |
| Presentazione<br>Domande                        | Obiettivo Specifico                        |                                               |                    |                           |
| Rimodulazione e<br>documentazione<br>aggiuntiva | CONVENZIONE E MANDATI UTENTI AL            | BILITATI MODELLI FASCICO                      | LO                 |                           |
| Convenzionamento                                | Compliazione dati ai fini della generazion | e della Convenzione                           |                    |                           |
| Avvio Attività                                  |                                            |                                               |                    |                           |
|                                                 | Beneficia                                  | ario Capofila                                 | Utente Stato       |                           |
|                                                 |                                            | Test                                          | Riaperta           |                           |
|                                                 |                                            | INVIA ALL'AMMENISTRA                          | zione              |                           |
|                                                 |                                            | Assistence a 7 AG                             |                    |                           |

# Figura 23-Convenzione Riaperta - Icona fumetto per visualizzare feedback di riapertura dell'Amministrazione

|                                                 |                        |                     | 9 | MINISTERO<br>DELL'INTERNO |
|-------------------------------------------------|------------------------|---------------------|---|---------------------------|
| ≡<br>≪ Homepage                                 | • - PROGETTI - Partner |                     |   |                           |
| Contractione Utenze                             |                        | Feedback riapertura |   |                           |
| Presentazione<br>Domande                        | test                   |                     |   |                           |
| Rimodulazione e<br>documentazione<br>aggiuntiva |                        |                     |   |                           |
| Convenzionamento                                |                        |                     |   | ·                         |
| Avvio Attivită                                  |                        | CHIUDI              |   |                           |
|                                                 | RILASCIA               |                     |   |                           |

#### Figura 24-Riapertura Convenzione e Mandati - Visualizza Feedback di Riapertura

Successivamente, mediante l'icona si può accedere nuovamente alle maschere di Convenzione e/o Mandato, che presentano lo stato "Riaperta", ai fini della rispettiva compilazione come richiesta dall'Amministrazione.

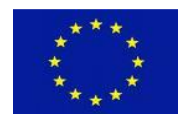

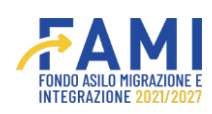

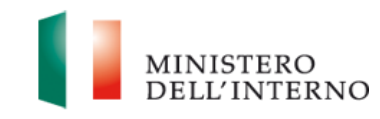

|                                                 |                                      | <b>ÆAMI</b>                               |                              |          | MINISTERO<br>DELL'INTERNO |
|-------------------------------------------------|--------------------------------------|-------------------------------------------|------------------------------|----------|---------------------------|
|                                                 | Homepage                             |                                           |                              |          |                           |
| Homepage                                        | + - LISTA O.S INTERVENTI PUBBLICA    | ATI (O.S. 3 - Rimpatri - 2023) - PROG-675 | - Integrazione e Accoglienza |          |                           |
| Gestione Utenze                                 | Beneficiario                         |                                           |                              |          |                           |
| Presentazione<br>Domande                        | Obiettivo Specifico                  |                                           |                              |          |                           |
| Rimodulazione e<br>documentazione<br>aggiuntiva | CONVENZIONE E MANDATI UT             | ENTI ABILITATI MODELLI                    | FASCICOLO                    |          |                           |
| Convenzionamento                                | Compilazione dati ai fini della gene | razione della Convenzione                 |                              |          |                           |
| Avvio Attività                                  |                                      |                                           |                              |          |                           |
|                                                 | Be                                   | neficiario Capofila                       | Utente                       | Stato    |                           |
|                                                 |                                      | Test                                      |                              | Riaperta | •                         |
|                                                 |                                      |                                           |                              |          |                           |
|                                                 |                                      | INVA ALL'AN                               | MINISTRAZIONE                |          |                           |
|                                                 |                                      | dasintenza.s.EdQ                          |                              |          |                           |

Figura 25-Riapertura Convenzione e Mandati - Accesso maschera compilazione tramite icona di modifica

#### 2.1.7 Comunicazione - Firma Convenzione e Mandati

Una volta che l'Amministrazione ha confermato la compilazione di Convenzione e Mandati, al fine di generare i relativi modelli, è prevista la ricezione della comunicazione di caricamento della Convenzione di Sovvenzione. Questa comunicazione avvisa dell'avvenuto caricamento del modello di Convenzione e di quello dei Mandati (ove presenti) da parte dell'Amministrazione ed invita a procedere con la firma digitale sui modelli menzionati.

Ricevuta la comunicazione, il beneficiario deve informare i Partner del progetto, se presenti, per chiedergli di scaricare, firmare digitalmente e successivamente di ricaricare i Mandati.

Solo una volta firmati i Mandati dai Partner, è possibile firmare la Convenzione di Sovvenzione.

#### 2.1.7.1 Firma mandati

Se presenti Partner, è necessario che questi per primi appongano la firma digitale sui Mandati. Infatti, l'icona  $\checkmark$  si abilita inizialmente solo in corrispondenza dei Mandati al fine di permettere il download degli stessi, la firma digitale ed il successivo upload.

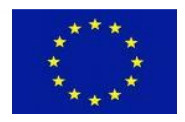

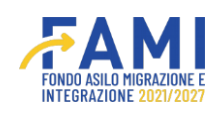

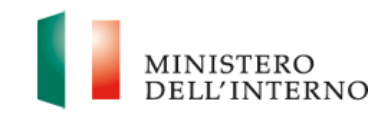

|                          | 7.1<br>                                                                                      | MI                                                                 |                 | MINISTERO<br>DELL'INTERNO |
|--------------------------|----------------------------------------------------------------------------------------------|--------------------------------------------------------------------|-----------------|---------------------------|
| =                        | Homepage                                                                                     |                                                                    |                 |                           |
| Homepage                 | + - LISTA O.S INTERVENTI PUBBLICATI (O.S. 4 - Solidarietà - 2                                | 023) - PROG-719 - Progetto 1                                       |                 |                           |
| Gestione Utenze          |                                                                                              |                                                                    |                 |                           |
| Presentazione<br>Domande | CONVENZIONE E MANDATI UTENTI ABILITATI M                                                     | ODELLI FASCICOLO                                                   |                 |                           |
| Rimodulazione e          |                                                                                              |                                                                    |                 |                           |
| aggiuntiva               | Documento                                                                                    | Stato                                                              |                 |                           |
| Convenzionamento         | Convenzione di Sovvenzione                                                                   | Caricato                                                           |                 |                           |
| Avvio Attività           |                                                                                              |                                                                    |                 |                           |
|                          | Documento                                                                                    | Stato                                                              |                 |                           |
|                          | Mandato Partner - Partner 1                                                                  | Caricato                                                           |                 |                           |
|                          |                                                                                              |                                                                    |                 |                           |
|                          |                                                                                              | INVIA ALL'AMMENISTRAZIONE                                          |                 |                           |
|                          | Assistance.<br>2022 Favel FAMI 1.0.7   Turk i doll'i del cessante collecte del constituto de | LTAQ<br>Ministern dell'Interne - Opartiments par le i Basta Cuilli | e Dimminiariana |                           |

# Figura 26-Mandati – icona di modifica abilitata

|                                                 |                                                                                     |                                   |                             | MINISTERO<br>DELL'INTERNO |
|-------------------------------------------------|-------------------------------------------------------------------------------------|-----------------------------------|-----------------------------|---------------------------|
| ≡<br>∰ Homepage                                 |                                                                                     | Modello Mandato Partner Partner 1 |                             |                           |
| 200 Gestione Utenze                             | Modello da firmare Partner:                                                         |                                   |                             |                           |
| Presentazione<br>Domande                        | Modello firmato Partner:                                                            | ±                                 |                             |                           |
| Rimodulazione e<br>documentazione<br>aggiuntiva | Scegli il file Nessun file scelto<br>Dimensione massima allegato: 5AlB ( pdf, p7m ) |                                   |                             |                           |
| Convenzionamento                                |                                                                                     |                                   |                             |                           |
| Avvio Attivita                                  |                                                                                     |                                   |                             |                           |
|                                                 |                                                                                     |                                   |                             |                           |
|                                                 |                                                                                     | CHIUDI                            |                             |                           |
|                                                 |                                                                                     |                                   |                             |                           |
|                                                 |                                                                                     |                                   |                             |                           |
|                                                 | 2022 Event FAME 1.5.7   Tott   dom: 4                                               | Ossistente a CAQ                  | l Bath Chill a Berningsines |                           |

# Figura 27-Mandato- Download modello per apporre firma

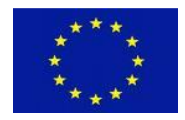

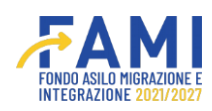

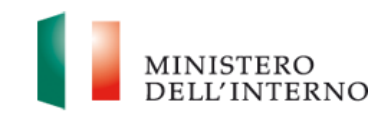

|                                                 |                                                                  |                                                                                                  |                                        | MINISTERO<br>DELL'INTERNO |
|-------------------------------------------------|------------------------------------------------------------------|--------------------------------------------------------------------------------------------------|----------------------------------------|---------------------------|
| E Homepage                                      |                                                                  | Modello Mandato Partner Partner 1                                                                |                                        |                           |
| 200 Gestione Utenze                             | Modello da firmare Partner:<br>Modello mandato temo (20) (1) odf |                                                                                                  |                                        |                           |
| Presentazione<br>Domande                        | Modello firmato Partner:                                         |                                                                                                  |                                        |                           |
| Rimodulazione e<br>documentazione<br>aggiuntiva | Modello mandato temp (20) (1).pdf                                | 🛓 📋                                                                                              | unto                                   |                           |
| Convenzionamento                                |                                                                  |                                                                                                  |                                        |                           |
| Avvio Attività                                  |                                                                  |                                                                                                  |                                        |                           |
|                                                 |                                                                  | СНІЦОІ                                                                                           |                                        |                           |
|                                                 |                                                                  | INVA ALL'AMMENTS TRA                                                                             | DOWIE                                  |                           |
|                                                 | 2022 Fond FAM 1 8 7   Tutt I dott do pre                         | Assistenza x FAG<br>sente software sono di proprietà del Ministero dell'Inferno - Dipartimente p | se le Libertà Civil e l'Invesignatione |                           |

#### Figura 28-Mandato – Upload modello firmato

È possibile, in caso di selezione del file errato, eliminare quanto è stato inserito.

|                                                 |                                                   |                                                                                                 |                                       | MINISTERO<br>DELL'INTERNO |
|-------------------------------------------------|---------------------------------------------------|-------------------------------------------------------------------------------------------------|---------------------------------------|---------------------------|
| E Homepage                                      |                                                   | Modello Mandato Partner Partner 1                                                               |                                       |                           |
| 200 Gestione Utenze                             | Modello da firmare Partner:                       |                                                                                                 |                                       |                           |
| Presentazione<br>Domande                        | Modello firmato Partner:                          | *                                                                                               |                                       |                           |
| Rimodulazione e<br>documentazione<br>aggiuntiva | Modello mandato temp (20) (1).pdf                 | ± •                                                                                             |                                       |                           |
| Convenzionamento                                | Al LENZIONE: Risulta cancato un mel.pdf. Assicura | irsi che lo stesso sia ellettivamente tirmato digitarne                                         | penter<br>Novem                       |                           |
| Avvio Attività                                  |                                                   |                                                                                                 |                                       |                           |
|                                                 |                                                   | СНІЛОІ                                                                                          |                                       |                           |
|                                                 |                                                   | INVA ALL'AMMINISTRAZ                                                                            | NOVE                                  |                           |
|                                                 | 2022 Fondi FAMI 1 8.7   Tutti i detti dei pres    | Assistence x TAQ<br>ante software sono di proprietà del Ministen dell'Inferno - Olpartimente pe | er le Liberta Civili e l'Immigracione |                           |

Figura 29-Mandato - Eliminazione file

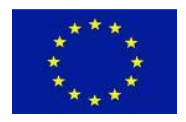

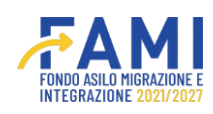

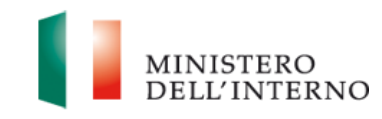

|                          |                                                                                                    | MI                                                                 |            | MINISTERO<br>DELL'INTERNO |
|--------------------------|----------------------------------------------------------------------------------------------------|--------------------------------------------------------------------|------------|---------------------------|
| =                        | Homepage                                                                                                |                                                                    |            |                           |
| Homepage                 | - LISTA O.S INTERVENTI PUBBLICATI (O.S. 4 - Solidarietà - 202                                           | 3) - PROG-719 - Progetto 1                                         |            |                           |
| Gestione Utenze          |                                                                                                    |                                                                    |            | -                         |
| Presentazione<br>Domande | CONVENZIONE E MANDATI UTENTI ABILITATI MOD                                                              | ELLI FASCICOLO                                                     |            |                           |
| Rimodulazione e          |                                                                                                    |                                                                    |            |                           |
| aggiuntiva               | Documento                                                                                               | Stato                                                              |            |                           |
| Convenzionamento         | Convenzione di Sovvenzione                                                                              | Caricato                                                           |            |                           |
| Avvio Attivita           |                                                                                                    |                                                                    |            |                           |
|                          | Documento                                                                                               | Stato                                                              |            |                           |
|                          | Mandato Partner - Partner 1                                                                             | Firmato                                                            |            |                           |
|                          |                                                                                                    |                                                                    |            |                           |
|                          |                                                                                                    | NVIA ALL'AMMINISTRAZIONE                                           |            |                           |
|                          | AssistenceA v FA<br>2022 Find FAMR 1.0 7 I Tutti i detti del presente software sono di evazziato dal Mo | 9<br>intero del'Interno - Dipertimento per le Libertà Cuili e l'im | nigratione | Name                      |

#### Figura 30-Mandato Firmato

#### 2.1.7.2 Comunicazione – Firma convenzione

Solo una volta firmati i Mandati, ove presenti, il beneficiario -mediante l'abilitazione dell'icona 🖊 ha la possibilità di scaricare quindi firmare digitalmente e ricaricare la Convenzione di Sovvenzione.

|                          |                                                                                                    |                                                           |                | MINISTERO<br>DELL'INTERNO |
|--------------------------|----------------------------------------------------------------------------------------------------|-----------------------------------------------------------|----------------|---------------------------|
|                          | Нотераде                                                                                                    |                                                           |                |                           |
| Homepage                 |                                                                                                    | ) - PROG-719 - Progetto 1                                 |                |                           |
| Sestione Utenze          |                                                                                                    |                                                           |                |                           |
| Presentazione<br>Domande | CONVENZIONE E MANDATI UTENTI ABILITATI MODE                                                                                                    | FASCICOLO                                                 |                |                           |
| Rimodulazione e          | and the second second sec |                                                           |                | _                         |
| aggiuntiva               | Documento                                                                                                    | Stato                                                     |                |                           |
| Convenzionamento         | Convenzione di Sovvenzione                                                                                                    | Caricato                                                  |                | •                         |
| Avvio Attività           |                                                                                                    |                                                           |                |                           |
|                          | Documento                                                                                                    | Stato                                                     |                |                           |
|                          | Mandato Partner - Partner 1                                                                                                    | Firmato                                                   |                |                           |
|                          |                                                                                                    | VIA ALL'AMMINISTRAZIONE                                   |                |                           |
|                          | Saistersa.r.f.M                                                                                                    |                                                           |                |                           |
|                          | 2022 Fond FAMI 1.0.7   Tutti i dritti dei presente onflware sono di proprietà dei Mini                                                                                                    | stero dell'interno - Dipartimento per le Libertá Civili e | l'Innigrazione | Nessuna nuova noti        |

Figura 31-Convenzione - abilitazione icona di modifica dopo firma Mandati (ove presenti)

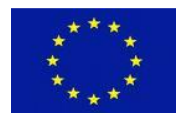

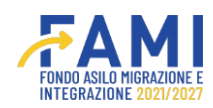

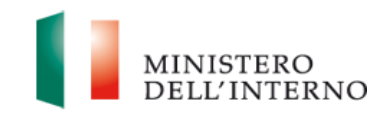

|                                                 |                                                                                                    | MINISTERO<br>DELL'INTERNO |
|-------------------------------------------------|----------------------------------------------------------------------------------------------------|---------------------------|
| E Homepage                                      | Modello di Convenzione di Sovvenzione                                                                                                    |                           |
| 120 Gestione Utenze                             | Modello da firmare BF:                                                                                                    |                           |
| Presentazione<br>Domande                        | Modello firmato Beneficiario Capofia:                                                                                                    |                           |
| Rimodulazione e<br>documentazione<br>aggiuntiva | Scegli il file         Nessun file scelto           Dmensione massima allegato. 5MB ( pot, p7m )                                                                              |                           |
| Convenzionamento                                |                                                                                                    | -                         |
| Avvio Attivita                                  |                                                                                                    |                           |
|                                                 | CHIUDI                                                                                                    |                           |
|                                                 | WAVA ALL'AMMINISTRAZIONE                                                                                                    |                           |
|                                                 | Assistence #7A0<br>2022 Fund FAMI 10 7   Tutl I difti del presente software sono di proprietà del Ministero dell'Interno - Opartimento per la Libertà Critti e l'Immigrazione |                           |

# Figura 32-Convenzione - Download modello

|                                                 |                                                                                                    | MINISTERO<br>DELL'INTERNO |
|-------------------------------------------------|----------------------------------------------------------------------------------------------------|---------------------------|
| ■<br>중 Homepage                                 | Modello di Convenzione di Sovvenzione                                                                                                    |                           |
| J <sup>e</sup> <sub>aO</sub> Gestione Utenze    | Modello da firmare BF:                                                                                                    |                           |
| Presentazione<br>Domande                        | Modello firmato Beneficiario Capofila:                                                                                                    |                           |
| Rimodulazione e<br>documentazione<br>aggiuntiva | Modello di convenzione temp (10) (1).pdf 🔬 🏦                                                                                                    | _                         |
| Convenzionamento                                |                                                                                                    |                           |
| in Avvio Attività                               |                                                                                                    |                           |
|                                                 | СНІЛО                                                                                                    | *                         |
|                                                 | MANA ALL'AMMINISTRAZIONE                                                                                                    |                           |
|                                                 | Austancia e 7AQ<br>2022 Fundi FABI 1.5.7.1 Tatil i diriti dei presente schoure sons di proprieta dei Ministero dell'Interno - Dipartimente per le Libertà Chill e l'Immigrazione |                           |

Figura 33-Convenzione - Upload modello firmato

È possibile, in caso di selezione del file errato, eliminare quanto è stato inserito.

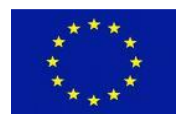

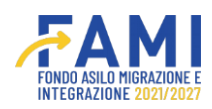

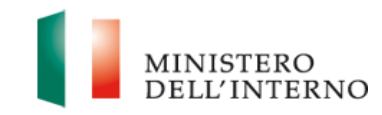

|                                                 |                                                                                                    | MINISTERO<br>DELL'INTERNO |
|-------------------------------------------------|----------------------------------------------------------------------------------------------------|---------------------------|
| E Homepage                                      | Modello di Convenzione di Sovvenzione                                                                                                    |                           |
| J <sup>0</sup> <sub>60</sub> Gestione Utenze    | Modello da firmare BF:                                                                                                    |                           |
| Presentazione<br>Domande                        | Modello di convenzione temp (10) (1) (1),pdf                                                                                                    |                           |
| Rimodulazione e<br>documentazione<br>aggiuntiva | Modello di convenzione temp (10) (1).pdf 📩 🛓 🍵                                                                                                    |                           |
| Convenzionamento                                | ALI TENCIONE: Regulta cancato un tire por, residurarsi che lo stesso sia enertivamente tirmato digitamente                                                       |                           |
| Avvio Attivita                                  |                                                                                                    |                           |
|                                                 | СНИОМ                                                                                                    |                           |
|                                                 | MVAA ALL/AMMINIS TRADONE                                                                                                    |                           |
|                                                 | Association in FAQ<br>2022 Fond:FAMI 1.5.7   Totti i detti dei presente soma bana di proprietà dell'Antonio - Dipartimente per la Libertà Chili e l'Immigrazione |                           |

Figura 34-Convenzione - Eliminazione file

Una volta firmati i Mandati, se presenti, e la Convenzione di Sovvenzione è possibile inviare i modelli all'Amministrazione mediante il pulsante **Invia all'Amministrazione** al fine della controfirma.

|                          |                                                                                                    | MI                                                            | ۹               | 9 | MINISTERO<br>DELL'INTERNO |
|--------------------------|----------------------------------------------------------------------------------------------------|---------------------------------------------------------------|-----------------|---|---------------------------|
| =                        | Homepage                                                                                                  |                                                               |                 |   |                           |
| 🕋 Homepage               | + - LISTA O.S INTERVENTI PUBBLICATI (O.S. 4 - Solidarietà - 202                                           | 3) - PROG-719 - Progetto 1                                    |                 |   |                           |
| Sestione Utenze          |                                                                                                    |                                                               |                 |   |                           |
| Presentazione<br>Domande | CONVENZIONE E MANDATI UTENTI ABILITATI MOD                                                                | ELLI FASCICOLO                                                |                 |   |                           |
| Rimodulazione e          | Documento                                                                                                 | Otato                                                         |                 |   |                           |
| aggiuntiva               | Converzione di Souverzione                                                                                | Firmato                                                       |                 |   |                           |
| Convenzionamento         |                                                                                                    | 1.011000                                                      |                 |   |                           |
| Avvio Attività           |                                                                                                    |                                                               |                 |   |                           |
|                          | Documento                                                                                                 | Stato                                                         |                 |   |                           |
|                          | Mandato Partner - Partner 1                                                                               | Firmato                                                       |                 |   |                           |
|                          |                                                                                                    |                                                               | -               |   |                           |
|                          |                                                                                                    | NVIA ALL'AMMINISTRAZIONE                                      |                 |   |                           |
|                          | Assistantia # FM<br>2022 Fond FAM: 1.0.7.1 Tutti L dritti del presente software sono di proprieta del Min | Q<br>istero dell'Interno - Dipartimento per le Libertà Civili | e fimmigrazione |   |                           |

Figura 35-Convenzione e Mandati firmati - abilitazione pulsante Invia all'Amministrazione

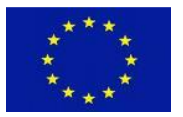

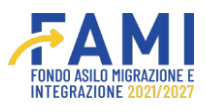

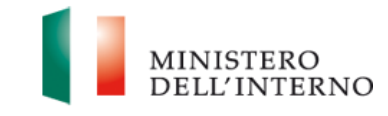

# 2.1.7.3 Comunicazione – Notifica convenzione controfirmata

Una volta controfirmata la Convenzione di Sovvenzione dall'Amministrazione, è prevista la ricezione della notifica dell'avvenuto caricamento della Convenzione controfirmata con l'indicazione dei dati del progetto interessato:

- Obiettivo Specifico
- Titolo dell'Intervento
- Codice progetto
- Titolo progetto
- Beneficiario

#### 3 Gestione del progetto

Come da disposizioni contenute nella Convenzione di sovvenzione sottoscritta da Beneficiario e Autorità di Gestione, è in qualunque momento possibile procedere alla rinuncia al finanziamento o alla revoca dello stesso.

#### **3.1** Rinuncia al finanziamento

In casi giustificati e dettagliatamente motivati, il Beneficiario potrà comunicare all'Autorità di Gestione (di seguito anche "AdG") la rinuncia parziale o totale al finanziamento, nei limiti stabiliti dalla Convenzione di Sovvenzione. La comunicazione dovrà pervenire all'AdG obbligatoriamente a mezzo PEC poiché tale procedimento amministrativo non verrà gestito mediante il sistema FAMI 2.0.

A seguito dell'approvazione dell'AdG alla richiesta di rinuncia da parte del Beneficiario (non gestita mediante il sistema FAMI 2.0), quest'ultimo potrà unicamente consultare la documentazione inerente il progetto interessato, tramite la funzionalità "Fascicolo di Progetto", senza poter effettuare alcuna altra azione.

#### 3.2 Revoca del finanziamento

Nei casi espressamente previsti nella Convenzione di Sovvenzione, l'Autorità di Gestione (di seguito anche AdG) potrà revocare in tutto o in parte il contributo erogato al Beneficiario. La comunicazione di revoca del finanziamento avverrà a mezzo PEC all'indirizzo indicato dal Beneficiario al momento di presentazione della proposta o in eventuali rimodulazioni successive. Tale procedimento amministrativo non verrà gestito mediante il sistema FAMI 2.0.

A seguito della comunicazione di revoca del finanziamento, il Beneficiario potrà unicamente consultare la documentazione inerente il progetto interessato, tramite la funzionalità "Fascicolo di Progetto", senza poter effettuare alcuna altra azione.

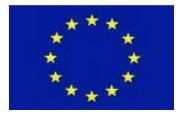

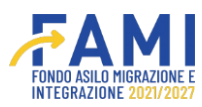

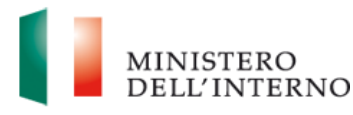

#### 4 Rimodulazione Post - Convenzione

Successivamente alla fase di Avvio attività del progetto, è possibile apportare modifiche al progetto presentato tramite apposite funzionalità disponibili nella voce di menu "Rimodulazione post-convenzione".

Una volta effettuato l'accesso a FAMI 2.0, l'utente clicca sulla voce di menu "Rimodulazione Post-Convenzione", presente nel menu verticale di sinistra nella homepage.

L'utenza abilitata visualizza la maschera di ricerca del progetto su cui intende operare.

|                                                 |                   | <b>. .</b> | MINISTERO<br>DELL'INTERNO |
|-------------------------------------------------|-------------------|------------|---------------------------|
| =                                               | Gestione Progetti |            |                           |
| Homepage                                        | 🕈 - Progetti      |            |                           |
| Cestione Utenze                                 |                   |            |                           |
| Presentazione<br>Domande                        | Codice Progetto   |            |                           |
| Rimodulazione e<br>documentazione<br>aggiuntiva |                   |            |                           |
| Convenzionamento                                |                   |            | CERCA                     |
| Avvio Attività                                  |                   |            |                           |
| Rimodulazione post-<br>convenzione              |                   |            |                           |
| Rendicontazione                                 |                   |            |                           |

#### Figura 37 - Ricerca Progetto

Seleziona il progetto ammesso a finanziamento che intende rimodulare mediante l'icona 🦯.

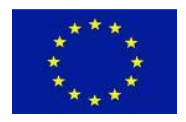

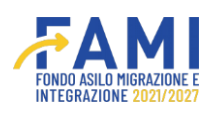

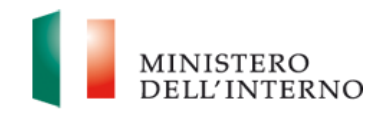

|                                                 |                   |               |            | MINISTERO<br>DELL'INTERNO |
|-------------------------------------------------|-------------------|---------------|------------|---------------------------|
| =                                               | Gestione Progetti |               |            |                           |
| A Homepage                                      | ♣ - Progetti      |               |            |                           |
| 20 Gestione Utenze                              |                   |               |            |                           |
| Presentazione<br>Domande                        | Codice Progetto   |               |            |                           |
| Rimodulazione e<br>documentazione<br>aggiuntiva |                   |               |            | _                         |
| Convenzionamento                                |                   |               |            | CERCA                     |
| Avvio Attività                                  | Codice Progetto   | Tito          | 10         |                           |
| Rimodulazione post-<br>convenzione              | PROG-1019         | Rimpatri e co | operazione |                           |
| Rendicontazione                                 |                   |               |            |                           |

#### **Figura 38 - Selezione Progetto**

Accedendo al dettaglio del progetto, l'utente visualizza la sezione "Rimodulazione" dove ha a disposizione i seguenti tab funzionali alla gestione della rimodulazione dei progetti:

- Tab "Rimodulazione"
- Tab "Fascicolo Progetto"

Il primo tab si compone di due sezioni distinte:

- La sezione dedicata ai "Dati relativi agli enti del partenariato", dove modificare, aggiungere o disabilitare i partner di progetto;
- La sezione relativa alla "Modifica dati del Progetto" in merito a:
  - o Indicatori di progetto
  - Budget di progetto

Descrizione dei WP (Work Package)

In merito alla suddetta sezione, il Beneficiario potrà apportare modifiche alla sezione dei dati del Progetto previa autorizzazione dell'Amministrazione che avrà abilitato la modifica di una o di tutte e tre le voci in elenco (Indicatori, Budget di Progetto e Descrizione WP).

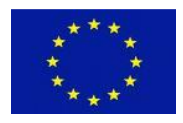

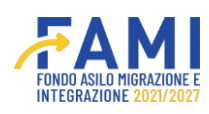

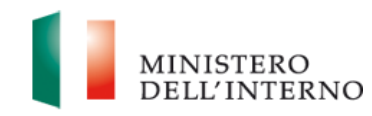

|                          |                                  |                                          | ۰          |   |
|--------------------------|----------------------------------|------------------------------------------|------------|---|
| =                        | Gestione Progetti                |                                          |            |   |
| Homepage                 | - Progetti - PROG-1019           |                                          |            |   |
| Gestione Utenze          | Obiettivo Specifico              | O.S. 3 - Rimpatri                        |            |   |
| Presentazione<br>Domande |                                  |                                          |            |   |
| Rimodulazione e          | RIMODULAZIONE FASCICOLO PROGETTO |                                          |            |   |
| aggiuntiva               |                                  | Dati relativi agli enti del partenariato |            |   |
| Convenzionamento         | Sezione                          | Stato                                    |            |   |
| Avvio Attività           | Partner                          | Da completare                            |            |   |
| Rimodulazione post-      |                                  |                                          |            |   |
| Rendicontazione          |                                  | Modifica dati del Progetto               |            |   |
|                          | Dati rimodulati                  | Utente                                   | Stato      |   |
|                          | Indicatori di progetto           |                                          | Rimodulato | 0 |
|                          | Budget di progetto               |                                          | Rimodulato |   |
|                          | Descrizione WP                   |                                          | Chiuso     |   |

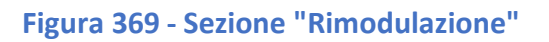

#### 4.1 Rimodulazione del Partenariato

Per effettuare modifiche al partenariato di progetto, cliccare sull'icona di modifica 🖍 in corrispondenza della riga di riferimento "Partner" all'interno della tabella "Dati relativi agli enti del partenariato". Lo stato della sezione pronta alla modifica si troverà in "Da compilare".

#### 4.1.1 Aggiungi Partner

L'utente trova abilitato il pulsante "Aggiungi partner"

|                                                 |                            |                  |                         | ۹               |   |
|-------------------------------------------------|----------------------------|------------------|-------------------------|-----------------|---|
| E Homepage                                      | • - Progetti - PROG-1019 - | Sezione Partner  |                         |                 |   |
| Jen Gestione Utenze                             | Coc                        | lice Progetto    | PROG-1019               |                 |   |
| Presentazione                                   | Tite                       | olo Progetto     | Rimpatri e cooperazione |                 |   |
| Domande                                         | В                          | eneficiario      | Milan                   |                 |   |
| Rimodulazione e<br>documentazione<br>aggiuntiva | Obie                       | ttivo Specifico  | O.S. 3 - Rimpatri       |                 |   |
| Convenzionamento                                |                            |                  | Sezione Partner         |                 |   |
| Avvio Attivita                                  |                            |                  |                         |                 |   |
| Rimodulazione post-<br>convenzione              | CF                         | Denominazione    | Utente                  | Stato           |   |
| Rendicontazione                                 |                            | Partner Aggiunta | CF-01                   | Da<br>compilare | 1 |
|                                                 |                            | Prova 2          | CF-34                   | Da Rimodulare   | • |
|                                                 |                            | Prova 3          | CF-01                   | Da Rimodulare   | • |
|                                                 | AGGIUNGI PARTNER           |                  |                         |                 |   |

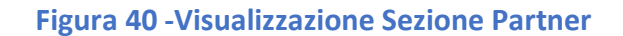

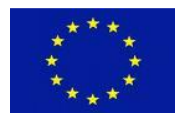

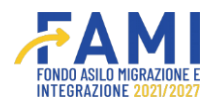

Cliccandovi, si apre una maschera per l'inserimento della denominazione del nuovo partner.

|                                                 |                                            |               | MINISTERO<br>DELL'INTERN |
|-------------------------------------------------|--------------------------------------------|---------------|--------------------------|
| ≡<br>≪ Homepage                                 | + - Progetti - PROG-1019 - Sezione Partner |               |                          |
| and Gestione Utenze                             | Codice Progetto PROG-1019                  |               |                          |
| Presentazione<br>Domande                        | Aggiungi Partner                           |               |                          |
| Rimodulazione e<br>documentazione<br>aggiuntiva | Denominazione:"                            |               |                          |
| Convenzionamento                                |                                            |               |                          |
| Avvio Attività                                  |                                            |               |                          |
| Rimodulazione post-<br>convenzione              |                                            |               |                          |
| Rendicontazione                                 | ANNULLA SALVA                              |               |                          |
|                                                 |                                            | De Dimedalara | •                        |
|                                                 | AGGIUNCI PARTNER                           | ue rumodulate |                          |

#### Figura 41 - Aggiungi Partner

Una volta indicata la denominazione del nuovo partner, occorre entrare in modifica tramite apposito pulsante / e prendere in carico la sezione per compilare l'anagrafica dell'ente.

Come prima azione, occorre indicare se si tratta di un partner la cui natura giuridica è pubblica o privata.

|                                                 |                                          |                                |                         | MINISTERO<br>DELL'INTERNO |
|-------------------------------------------------|------------------------------------------|--------------------------------|-------------------------|---------------------------|
| ≡                                               |                                          | igrafica partner di progetto   |                         |                           |
| Cestione Utenze                                 |                                          | Anagrafica partner di progetto |                         |                           |
| Presentazione<br>Domande                        |                                          | Dati del Partner               |                         |                           |
| Rimodulazione e<br>documentazione<br>aggiuntiva | Natura giuridica:<br>Pubblico<br>Privato |                                |                         |                           |
| Avvio Attività                                  | Denominazione:*                          |                                |                         |                           |
| Rimodulazione post-<br>convenzione              | roat partinor                            |                                |                         | (12/255)                  |
| Rendicontazione                                 | Tipo di soggetto.*                       | Codice Fiscale / Partia IVA *  |                         | (0/18)                    |
|                                                 | RILASCIA                                 |                                | Dichiara la compilazion | e completata              |
|                                                 |                                          |                                |                         |                           |

Figura 42 - Inserimento Anagrafica Partner/Natura giuridica

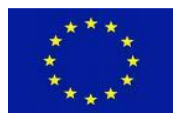

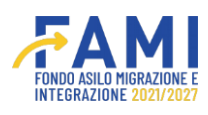

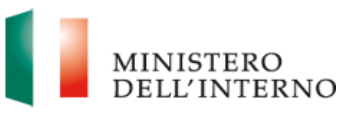

Nel caso di natura giuridica "Privato" è richiesto all'utente di compilare il campo in cui indicare il numero con il quale il partner è iscritto nell'apposito Albo delle Società Cooperative (istituito con D.M. 23 giugno 2004) se si tratta di una Cooperativa o Consorzio tra Cooperative. Inoltre, è richiesto di selezionare una tra le diciture "non è iscritto al Registro di cui all'art. 42, comma 2, D. Lgs. 286/98" o "è regolarmente iscritto al Registro di cui all'art. 42, comma 2, D. Lgs. 286/98". Per quest'ultima è richiesto di compilare i campi "Numero", "Data" e "Sigla Provincia".

All'interno della maschera dedicata all'inserimento dei dati del nuovo partner, l'utente procede alla compilazione delle sezioni elencate di seguito:

- Dati del Partner
- Sede Legale
- Rappresentante Legale o soggetto delegato
- Referente per la proposta

Al termine della compilazione, cliccando sul pulsante "Salva", si procede al salvataggio dei dati inseriti.

|                                                 | Real and the second second second second second second second second second second second second second second |          |            | 9                     | MINISTERO<br>DELL'INTERNO |
|-------------------------------------------------|----------------------------------------------------------------------------------------------------|----------|------------|-----------------------|---------------------------|
| =                                               | 🖘 - Progetti - PROG-1019 - Sezione Partner - Anagrafica partner di progetto                                    |          |            |                       |                           |
| 🚰 Homepage                                      | Stato:*                                                                                                    | Re       | egione:*   |                       |                           |
| So Gestione Utenze                              |                                                                                                    | <u> </u> |            | <br>                  | <u> </u>                  |
| Presentazione<br>Domande                        | Provincia*                                                                                                    | ci       | mà.•       |                       | <b>v</b>                  |
| Rimodulazione e<br>documentazione<br>aggiuntiva | Via e numero civico."                                                                                          | c        | AP:*       |                       |                           |
| Convenzionamento                                |                                                                                                    | (5/255)  |            |                       | (5/5)                     |
| Avvio Attività                                  |                                                                                                    |          | - Hudana a |                       |                           |
| Rimodulazione post-<br>convenzione              | releano.                                                                                                    | (10/100) | enulare."  |                       | (10/100)                  |
| Rendicontazione                                 | E-mail*                                                                                                    | (12/255) |            |                       |                           |
|                                                 | REASCIA                                                                                                    |          |            | Dichiara la compilazi | one completata SALVA      |

Figura 43 - Salvataggio Anagrafica Partner

Conseguentemente al salvataggio dei dati anagrafici del partner, si abilitano due campi obbligatori relativi al caricamento del mandato e del *modello A1 bis o A2 bis* in base alla natura giuridica del partner aggiunto e un campo a compilazione facoltativa denominato "*Altra documentazione*". Per i tre documenti, è possibile caricare solo file in formato .pdf o .p7m e confermare la scelta attraverso l'icona di upload **\*** . Una volta confermato il caricamento è comunque possibile rimuovere il file

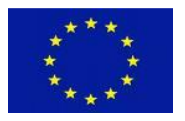

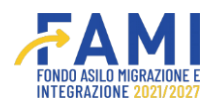

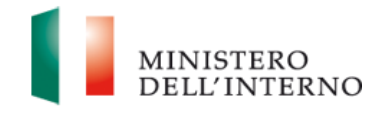

selezionato per sostituirlo, per farlo è necessario premere sull'icona di eliminazione  $\hat{\blacksquare}$  e procedere nuovamente al caricamento.

Infine, l'utente dichiara la compilazione completata tramite apposito flag su "Dichiara la compilazione completata" e procede al salvataggio premendo il pulsante "Salva".

|                                                                             |                                                                                            |          |                         | MINISTERO<br>DELL'INTE |
|-----------------------------------------------------------------------------|--------------------------------------------------------------------------------------------|----------|-------------------------|------------------------|
| Homepage                                                                    | • - Progetti - PROG-1019 - Sezione Partner - Anagrafica partner di progetto                | (12/255) |                         |                        |
| Presentazione<br>Domande<br>Rimodulazione e<br>documentazione<br>aggiuntiva | Mandato"<br>Scegli il file<br>Dimensione massima allegato: SMB ( pdf. p7m )                | Ŧ        |                         |                        |
| Convenzionamento Avvio Attività Rimodulazione post- convenzione             | Modello A1 bis/A2 bis*<br>Scegli ii file]<br>Dimensione massime allegato: 6MB (.pdf. p7m.) | Ŧ        |                         |                        |
| Rendicontazione                                                             | Altra documentazione           Scegli il file         Nessun file scelto                   |          |                         |                        |
|                                                                             | RILASCIA                                                                                   | -        | Dichiara la compilazion | se completata          |

Figura 44 - Caricamento documento mandato e modello A1 bis/A2 bis

Nella tabella riepilogativa dell'elenco dei partner associati al progetto, il sistema aggiornerà e visualizzerà il partner appena aggiunto con stato "*Rimodulato*". L'aggiunta del partner non risulta effettiva finché l'Amministrazione non conferma tale inserimento.

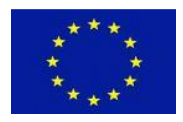

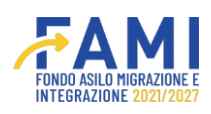

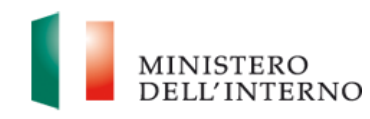

|                                                 |                              |                  | FAMI                    |                 | MINISTERO<br>DELL'INTE |
|-------------------------------------------------|------------------------------|------------------|-------------------------|-----------------|------------------------|
| Homepage                                        | • - Progetti - PROG-1019 - : | ezione Partner   |                         |                 |                        |
| g Gestione Utenze                               | Cod                          | ice Progetto     | PROG-1019               |                 |                        |
| , Presentazione                                 | Tito                         | lo Progetto      | Rimpatri e cooperazione |                 |                        |
| Domande                                         | B                            | neficiario       | Milan                   |                 |                        |
| Rimodulazione e<br>documentazione<br>aggiuntiva | Obiet                        | tivo Specifico   | O.S. 3 - Rimpatri       |                 |                        |
| Convenzionamento                                |                              |                  | Sezione Partner         |                 |                        |
|                                                 |                              |                  |                         |                 |                        |
| convenzione                                     | CF                           | Denominazione    | Utente                  | Stato           |                        |
| Rendicontazione                                 | CF-5647                      | Partner Aggiunta | Utente test 1           | In compilazione |                        |
|                                                 | CF-123                       | Prova 2          | Utente test 2           | Rimodulato      | •                      |
|                                                 | CF-967                       | Prova 3          | Utente test 3           | Confermato      | •                      |

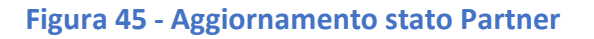

#### 4.1.2 Modifica partner

È possibile modificare i dati relativi all'anagrafica di un partner già presente sul progetto cliccando sull'icona di modifica. Si aprirà la maschera di compilazione con i campi già valorizzati e modificabili. Una volta completata la modifica, cliccare su "Salva". A questo punto si abilitano due campi obbligatori relativi al caricamento del mandato e del *modello A1 bis o A2 bis* in base alla natura giuridica del partner aggiunto e un campo a compilazione facoltativa denominato "*Altra documentazione*". Per i tre documenti, è possibile caricare solo file in formato .pdf o .p7m e confermare la scelta attraverso l'icona di upload **\***. Una volta confermato il caricamento è necessario premere sull'icona di eliminazione **m** e procedere nuovamente al caricamento.

Infine, l'utente dichiara la compilazione completata tramite apposito flag su "Dichiara la compilazione completata" e procede al salvataggio premendo il pulsante "Salva".

#### 4.1.3 Disabilita partner

È possibile disabilitare un partner già presente a sistema. Per farlo, cliccare sull'icona di eliminazione in corrispondenza del partner oggetto di disabilitazione e confermare la propria scelta. Nel caso in cui il partner sia associato ad un task o ad una voce di budget, il sistema mostrerà un errore ed impedirà la disabilitazione del partner. In tal caso, prima di procedere alla disabilitazione, occorrerà obbligatoriamente modificare il budget e/o la sezione dei WBS.

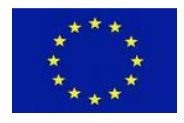

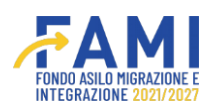

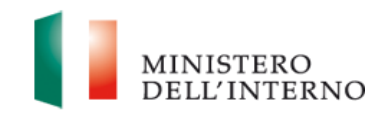

| =                                               |                                         |              |                    | FENDERLOWING AND FE |        | <b>•</b>  | <b>Q</b> | DELL'INTE      |
|-------------------------------------------------|-----------------------------------------|--------------|--------------------|---------------------|--------|-----------|----------|----------------|
| A Homepage                                      | - Progetti - PROG-1026 - Sezione Partne | er           |                    |                     |        |           |          |                |
| Gestione Utenze                                 | Codice Progetto                         | PF           | ROG-1026           |                     |        |           |          |                |
| Presentazione                                   | Titolo Progetto                         | Pr           | rogetto Collaudo 1 |                     |        |           |          |                |
| Domande                                         | Beneficiario                            | Mi           | lilan              |                     |        |           |          |                |
| Rimodulazione e<br>documentazione<br>aggiuntiva | Oblettivo Specifico                     | 0.           | .S. 3 - Rimpatri   |                     |        |           |          |                |
| Convenzionamento                                |                                         |              |                    |                     |        |           |          |                |
| Avvio Attività                                  |                                         |              |                    | Sezione Partner     |        |           |          |                |
| Rimodulazione post-                             | or.                                     |              |                    |                     |        |           |          |                |
| Dandisantariana                                 | CE122                                   | Test Dettes  |                    | Litente tect        | Siat   | o<br>mate |          |                |
| Rendicontazione                                 | CF-34                                   | Partner 0702 |                    | Utente test         | Confer | mata      |          | -              |
|                                                 | CF-01                                   | Partner 0802 |                    | Utente test         | Confer | mata      |          | -              |
|                                                 | ACCHINGEDADTNER                         |              |                    |                     |        |           |          |                |
|                                                 | ACCIUNCI PARTNER                        |              |                    |                     |        |           |          | JHIODI SEZIONE |

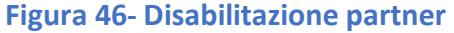

Nel caso non ci siano limiti alla disabilitazione, il sistema chiederà una conferma della propria scelta: premendo su "Conferma" si procede con la richiesta di disabilitazione del partner all'Amministrazione. Cliccando invece su "Annulla" si viene reindirizzati alla maschera di riepilogo dei partner di progetto.

|                                    |                                    |                                                   |                         |            | ٩ | MINISTERO<br>DELL'INTERNO |
|------------------------------------|------------------------------------|---------------------------------------------------|-------------------------|------------|---|---------------------------|
| E Homepage                         | + - Progetti - PROG-1026 - Sezione | Partner                                           |                         |            |   |                           |
| ै ब्रिट्स Gestione Utenze          | Codice Pro                         | getto PROG-1026                                   |                         |            |   |                           |
| Presentazione<br>Domande           | Titolo Prog                        | Progetto Collau                                   | do 1                    |            |   |                           |
| Rimodulazione e                    | Obiett                             |                                                   | Rimuovi partner         |            |   |                           |
| aggiuntiva                         | Co                                 | n la seguente operazione confermi di voler elimin | are i dati del partner? |            |   |                           |
| Avvio Attività                     |                                    |                                                   |                         |            |   |                           |
| Rimodulazione post-<br>convenzione | CF                                 | ANN                                               | ULLA CONFERMA           | Stato      |   |                           |
| Rendicontazione                    | CF123                              |                                                   |                         | Confermata |   | 2 💼                       |
|                                    | CF-34                              | Partner_0702                                      | Utente test             | Confermata |   | 1.1                       |
|                                    | CF-01                              | Partner_0802                                      | Utente test             | Confermata |   | 1 1                       |
|                                    |                                    |                                                   |                         |            |   |                           |
|                                    | AGGIUNGI PARTNER                   |                                                   |                         |            |   | CHIUDI SEZIONE            |
|                                    |                                    |                                                   |                         |            |   |                           |

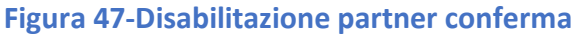

In tutti i casi finora descritti, per confermare l'invio delle proposte di modifica al partenariato all'Amministrazione, occorre cliccare sul pulsante "Chiudi sezione" posto in basso a destra Una volta

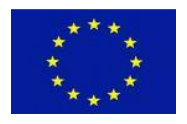

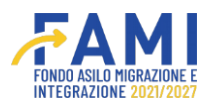

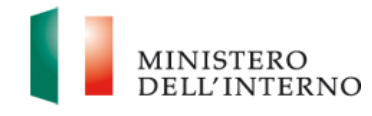

premuto tale pulsante, la sezione non è più modificabile ma resta consultabile in sola visualizzazione.

|                                                 |                                       |                   | FAMI            |            |                |
|-------------------------------------------------|---------------------------------------|-------------------|-----------------|------------|----------------|
| ■                                               | 🖘 - Progetti - PROG-1026 - Sezione Pa | rtner             |                 |            |                |
| Cestione Utenze                                 | Codice Proget                         | to PROG-1026      |                 |            |                |
| Presentazione                                   | Titolo Progeti                        | o Progetto Coll   | audo 1          |            |                |
| Domande                                         | Beneficiario                          | Milan             |                 |            |                |
| Rimodulazione e<br>documentazione<br>aggiuntiva | Obiettivo Speci                       | ico O.S. 3 - Rimp | patri           |            |                |
| Convenzionamento                                |                                       |                   | Sezione Partner |            |                |
| Avvio Attività                                  |                                       |                   |                 |            |                |
| Rimodulazione post-                             |                                       |                   |                 |            |                |
| ÷                                               | CF                                    | Denominazione     | Utente          | Stato      |                |
| Rendicontazione                                 | CF123                                 | lest Partner      | Otente test     | Confermata |                |
|                                                 | CF-34                                 | Partner_0702      | Utente test     | Confermata | * •            |
|                                                 | CF-01                                 | Partner_0802      | Utente test     | Confermata | e 🐞            |
|                                                 | AGGIUNGI PARTNER                      |                   |                 |            | CHIUDI SEZIONE |

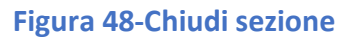

#### 4.2 Rimodulazione degli indicatori

L'utente ha la possibilità di rimodulare gli indicatori di progetto successivamente all'abilitazione concessa dall'Amministrazione.

L'utente visualizza la tabella riepilogativa dei dati modificabili del progetto ed entra in modifica della riga degli indicatori di progetto. Il sistema mostra lo stato di questi ultimi come "Da Rimodulare".

La possibilità di rimodulare gli indicatori da parte del Beneficiario, viene autorizzata da parte dell'Amministrazione attraverso l'attivazione della modifica degli stessi nella sezione dedicata all' interno della profilazione amministrativa.

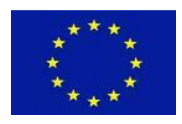

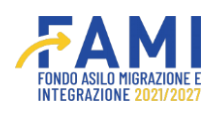

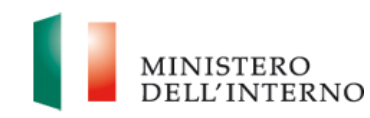

| =                                 | Gestione Progetti                |                                          |               |     |
|-----------------------------------|----------------------------------|------------------------------------------|---------------|-----|
| Homepage                          |                                  |                                          |               |     |
| g Gestione Utenze                 |                                  |                                          |               |     |
| Presentazione<br>Domande          | RIMODULAZIONE FASCICOLO PROGETTO |                                          |               |     |
| Rimodulazione e<br>documentazione |                                  | Dati relativi agli enti del partenariato |               |     |
| aggiuntiva                        | Sezione                          | Stato                                    |               |     |
| Convenzionamento                  | Partner                          | Da completare                            |               |     |
| Avvio Attività                    |                                  |                                          |               |     |
| Rimodulazione post-               |                                  | Modifica dati del Progetto               |               |     |
|                                   | Dati rimodulati                  | Utente                                   | Stato         |     |
| Rendicontazione                   | Indicatori di progetto           |                                          | Da Rimodulare |     |
|                                   | Budget di progetto               |                                          | Da Valutare   | ● ◎ |
|                                   | Descrizione WP                   |                                          | Confermato    | • * |

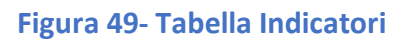

L'utente accede al dettaglio dell'indicatore di progetto mediante l'icona 🖍 e visualizza eventuali commenti compilati in fase di valutazione dall'Amministrazione att perso l'icona .

|                                                      |              |                                                                                         |                   |          | 4                   | . (2)                       | MINISTERO<br>DELL'INTER |
|------------------------------------------------------|--------------|-----------------------------------------------------------------------------------------|-------------------|----------|---------------------|-----------------------------|-------------------------|
|                                                      | + - Progetti | - PROG-1019 - Sezione Indicatori                                                        |                   |          |                     |                             |                         |
| Homepage                                             |              |                                                                                         |                   |          |                     |                             |                         |
| g Gestione Utenze                                    |              |                                                                                         | Sezione In        | dicatori |                     |                             |                         |
| Presentazione<br>Domande                             |              |                                                                                         | INDICATORI E      | N OUTPUT |                     |                             |                         |
| Rimodulazione e<br>documentazione<br>acciuntiva      | ID           | 0 Indicatori di output Obbligatori                                                      | 🕕 Unità di misura | 1 Target | WP di riferimento   | Data di valutazione         |                         |
| Convenzionamento                                     | 0.1.1        | Numero di partecipanti (cittadini di Paesi terzi) sostenuti                             | n.                | 3        |                     | 0                           |                         |
| contenzionamento                                     | 0.3.1        | Numero di partecipanti (operatori) alle attività di formazione                          | n.                | 4        |                     | 0                           |                         |
| Avvio Attività<br>Rimodulazione post-<br>convenzione | 0.2.1        | Numero di partecipanti (cittadini di Paesi terzi) a misure<br>antecedenti alla partenza | n.                | 4        |                     | 0                           | 1                       |
| Rendicontazione                                      | ID           | Indicatori di output specifici Aggiuntivi                                               | 🕕 Unità di misura | 1 Target | • WP di riferimento | 0 Data di valuta:           | zione                   |
|                                                      | RILASCIA     |                                                                                         |                   |          |                     | Dichiara la compilazione co | mpletata SALVA          |

#### Figura 50- Modifica Indicatore

Nella sezione degli indicatori, l'utente vede il dettaglio degli indicatori di output e di risultato. Cliccando sull'icona di modifica del singolo indicatore  $\checkmark$ , si apre una sezione in cui modificare l'indicatore nei seguenti campi:

- Descrizione
- Unità di misura
- Target

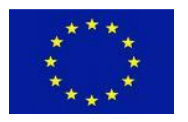

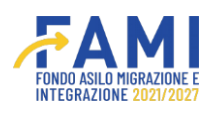

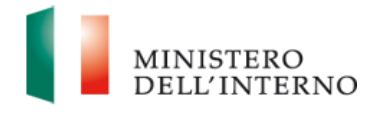

• WP

La medesima visualizzazione è prevista sia per la modifica degli indicatori di output che di risultato.

Attraverso il pulsante "Salva" si confermano le modifiche applicate all' indicatore in oggetto. Spuntando il flag "Dichiara la dichiarazione compilata" e premendo nuovamente su "Salva" si conclude la compilazione.

| 2.3                                             |                               | MINISTERO       |
|-------------------------------------------------|-------------------------------|-----------------|
| Cause .                                         |                               | DELL'INTERNO    |
| =                                               | Modifica Indicatore Di Output |                 |
| 🚰 Homepage                                      | Descrizione:                  |                 |
| Contractione Utenze                             | (59/1000)                     |                 |
| Presentazione<br>Domande                        | Unità di misura:              |                 |
| Rimodulazione e<br>documentazione<br>aggiuntiva | Taroet.                       | azione          |
| Convenzionamento                                |                               |                 |
| Avvio Attività                                  | WP associabili:               |                 |
| Rimodulazione post-<br>convenzione              | ~                             |                 |
| Rendicontazione                                 |                               | valutazione     |
|                                                 |                               |                 |
|                                                 | ANHULLA SALVA                 | Ione completata |

Figura 51- Salvataggio modifica indicatore

È altresì possibile aggiungere degli indicatori di risultato e/o di output.

Per farlo, cliccare sul pulsante "Aggiungi indicatore di output" per inserire indicatori di output oppure sul pulsante "Aggiungi indicatore di risultato" per aggiungere indicatori di risultato.

|                                    |                   |                                              |                   |          | ۹                 | ٩                             | MINISTERO<br>DELL'INTERNO |
|------------------------------------|-------------------|----------------------------------------------|-------------------|----------|-------------------|-------------------------------|---------------------------|
| =                                  | 🕈 - Progetti - PR | OG-1019 - Sezione Indicatori                 |                   |          |                   |                               |                           |
| A Homepage                         |                   |                                              |                   |          |                   |                               |                           |
| 2 <sup>®</sup> 0 Gestione Utenze   | ID                | Indicatori di output specifici Aggiuntivi    | 🕕 Unità di misura | Target   | WP di riferimento | Data di valutazio             | ne                        |
| Presentazione<br>Domande           |                   |                                              |                   |          |                   |                               |                           |
| Rimodulazione e<br>documentazione  | AGGIUNGI          | NDICATORE DI OUTPUT                          |                   |          |                   |                               |                           |
| aggiuntiva                         |                   |                                              | INDICATORI DI R   | ISULTATO |                   |                               |                           |
| Convenzionamento                   | D                 | Indicatori di risultato Obbligatori          | 🕕 Unità di misura | ① Target | WP di riferimento | Data di valutazion            | ie i                      |
| Avvio Attività                     |                   |                                              |                   |          |                   |                               |                           |
| Rimodulazione post-<br>convenzione | ID                | Indicatori di risultato specifici Aggiuntivi | 🜒 Unità di misura | 1 Target | WP di riferimento | O Data di valutazio           | one                       |
| Rendicontazione                    | AGGIUNGI          | NDICATORE DI RISULTATO                       |                   |          |                   |                               |                           |
|                                    | RILASCIA          |                                              |                   |          | C                 | Dichiara la compilazione comp | ietata SALVA              |

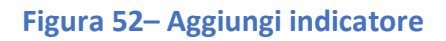

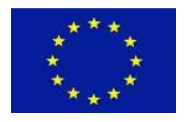

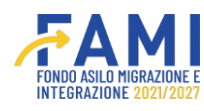

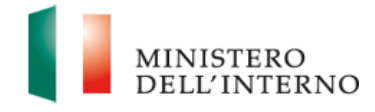

Compilate le informazioni del nuovo indicatore, cliccare su "Salva" per salvare le modifiche apportate.

Una volta effettuate tutte le modifiche alla sezione degli indicatori, cliccare su "Dichiara la compilazione completata" e premere "Salva" per chiudere la sezione.

|                                    |                   |                                                |                   |           | ۹                         | ۹ 🚺                                 | MINISTI<br>DELL'IN |
|------------------------------------|-------------------|------------------------------------------------|-------------------|-----------|---------------------------|-------------------------------------|--------------------|
| =                                  | 🕈 - Progetti - PF | ROG-1019 - Sezione Indicatori                  |                   |           |                           |                                     |                    |
| Homepage                           |                   |                                                |                   |           |                           |                                     |                    |
| Gestione Utenze                    | ID                | Indicatori di output specifici Aggiuntivi      | 🕕 Unità di misura | 1 Target  | WP di riferimento         | Data di valutazione                 |                    |
| Presentazione<br>Domande           |                   |                                                |                   |           |                           |                                     |                    |
| Rimodulazione e                    | AGGIUNGI          | NDICATORE DI OUTPUT                            |                   |           |                           |                                     |                    |
| aggiuntiva                         |                   |                                                | INDICATORI DI     | RISULTATO |                           |                                     |                    |
| Convenzionamento                   | ID                | 0 Indicatori di risultato Obbligatori          | 🕕 Unità di misura | Target    | • WP di riferimento       | O Data di valutazione               |                    |
| Avvio Attività                     |                   |                                                |                   |           |                           |                                     |                    |
| Rimodulazione post-<br>convenzione | ID                | 0 Indicatori di risultato specifici Aggiuntivi | 🕼 Unità di misura | 1 Target  | <b>W</b> P di riferimento | Data di valutazione                 |                    |
| Rendicontazione                    |                   |                                                |                   |           |                           |                                     |                    |
|                                    | AGGIUNGI          | NDICATORE DI RISULTATO                         |                   |           |                           |                                     |                    |
|                                    | RILASCIA          |                                                |                   |           | C                         | Dichiara la compilazione completata | SALVA              |
|                                    |                   |                                                |                   |           |                           |                                     |                    |

Figura 53 - Salvataggio dichiarazione indicatore

A questo punto il sistema reindirizza alla maschera di generazione del documento per inviare all'Amministrazione la documentazione relativa agli indicatori rimodulati.

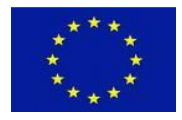

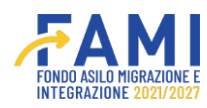

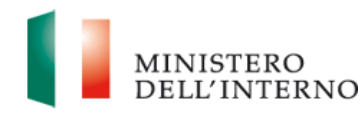

|                                |                                                                                  | ۰ | ۲ | MINISTERO<br>DELL'INTERNO |
|--------------------------------|----------------------------------------------------------------------------------|---|---|---------------------------|
| =                              | n - Progetti - PROG-1019 - Sezione Indicatori                                    |   |   |                           |
| A Homepage                     | 0.2.1 Numero di partecipanti (cittadini di Paesi terzi) a misure antecedenti n 4 |   |   |                           |
| Contractione Utenze            |                                                                                  |   |   |                           |
| Presentazione                  | Generazione Documenti                                                            |   |   |                           |
| Domande                        | Modello generato:                                                                |   |   | ta di valutazione         |
| Rimodulazione e documentazione | Indicatori di progetto.pdf                                                       |   |   |                           |
| aggiuntiva                     |                                                                                  |   |   |                           |
| Convenzionamento               |                                                                                  |   |   |                           |
| Avvio Attività                 |                                                                                  |   |   | a di valutazione          |
| Rimodulazione post-            |                                                                                  |   |   |                           |
| Convenzione                    |                                                                                  |   |   | ita di valutazione        |
| Rendicontazione                | CHIUDI ANNULLA GENERAZIONE INVIA                                                 |   |   |                           |
|                                |                                                                                  |   |   |                           |
|                                | GENERA DOCUMENTO                                                                 |   |   | RIAPRI                    |
|                                |                                                                                  |   |   |                           |

#### Figura 54 - Generazione documento indicatore

Nel momento della generazione del documento dell'indicatore, l'utente visualizza il campo contente il documento di riepilogo degli indicatori in formato .pdf.

In riferimento al campo summenzionato, effettua il download di quest'ultimo attraverso il pulsante

🛃 o procede all'eventuale eliminazione tramite il pulsante 🟛 .

Procedere quindi con le seguenti opzioni:

- Tramite il pulsante "Invia", conferma l'invio dell'Indicatore rimodulato all'Amministrazione
- Tramite il pulsante "Annulla Generazione" viene annullata la generazione del documento ed è possibile tornare in modifica della sezione
- Tramite il pulsante "Chiudi" termina la visualizzazione del pop-up di invio del documento

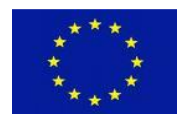

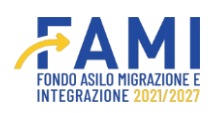

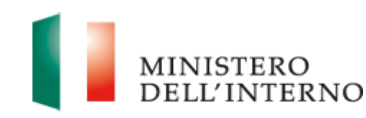

|                                  |              |                                                                                         |                      |          | ۹                 |                     |
|----------------------------------|--------------|-----------------------------------------------------------------------------------------|----------------------|----------|-------------------|---------------------|
|                                  | 🕈 - Progetti | - PROG-1019 - Sezione Indicatori                                                        |                      |          |                   |                     |
| omepage                          | 0.2.1        | Numero di partecipanti (cittadini di Paesi terzi) a misure antecedenti<br>alla partenza | n.                   | 4        |                   | 0                   |
| stione Utenze                    |              |                                                                                         |                      |          |                   |                     |
| esentazione<br>mande             |              |                                                                                         |                      |          |                   |                     |
| imodulazione e                   | ID           | Indicatori di output specifici Aggiuntivi                                               | 🕕 Unità di misura    | Target   | WP di riferimento | Data di valutazione |
| ocumentazione                    |              |                                                                                         |                      |          |                   |                     |
| giuntiva                         |              |                                                                                         |                      |          |                   |                     |
| onvenzionamento                  |              |                                                                                         | INDICATORI DI RIS    | ULTATO   |                   |                     |
| vvio Attività                    | ID           | Indicatori di risultato Obbligatori                                                     | 🕕 Unità di misura    | Target   | WP di riferimento | Data di valutazione |
| imodulazione post-<br>onvenzione |              |                                                                                         |                      |          |                   |                     |
| endicontazione                   | ID           | Indicatori di risultato specifici Aggiuntivi                                            | 🛈 Unità di misura    | O Target | WP di riferimento | Data di valutazione |
|                                  |              | [                                                                                       | VISUALIZZA DOCUMENTO | 1        |                   |                     |

Figura 55 - Visualizzazione documento Indicatore

Effettuato l'invio dell'Indicatore rimodulato, l'utente può visualizzare il documento inviato attraverso il pulsante "Visualizza Documento".

|                              |                                  | <b>ÆAMI</b>                              |             | Q [] | MINISTERO<br>DELL'INTERNO |
|------------------------------|----------------------------------|------------------------------------------|-------------|------|---------------------------|
| =                            | Gesuone Progetti                 | IN LONGINE REVIEW                        |             |      |                           |
| A Homepage                   | + - Progetti - PROG-1019         |                                          |             |      |                           |
| Contractione Utenze          |                                  |                                          |             |      |                           |
| Presentazione<br>Domande     | RIMODULAZIONE FASCICOLO PROGETTO |                                          |             |      |                           |
| Rimodulazione e              |                                  | Dati relativi agli enti del partenariato |             |      |                           |
| documentazione<br>aggiuntiva | Sezione                          | Stato                                    |             |      |                           |
| Convenzionamento             | Partner                          | Da completare                            |             |      |                           |
| Avvio Attività               |                                  |                                          |             |      |                           |
| Rimodulazione post-          |                                  | Modifica dati del Progetto               |             |      |                           |
| convenzione                  | Dati rimodulati                  | Utente                                   | Stato       |      |                           |
| Rendicontazione              | Indicatori di progetto           |                                          | Da Valutare | 0    |                           |
|                              | Budget di progetto               |                                          | Da Valutare |      |                           |
|                              | Descrizione WP                   |                                          | Confermato  |      |                           |
|                              |                                  |                                          |             |      |                           |
|                              |                                  |                                          |             |      |                           |
|                              |                                  |                                          |             |      |                           |

#### Figura 56 - Update stato Indicatore

Nella tabella riepilogativa degli elementi oggetto di rimodulazione, il sistema aggiorna automaticamente lo stato dell'Indicatore di Progetto come "Da valutare", ovvero in fase di approvazione o rifiuto da parte dell'Amministrazione.

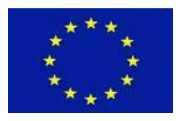

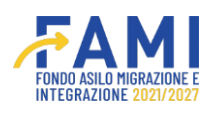

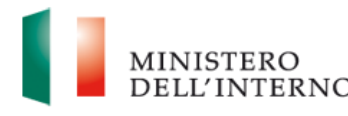

#### 4.3 Rimodulazione del budget

La rimodulazione prevede la possibilità per l'utente di ridefinire il budget di progetto, adeguandolo all'andamento effettivo delle attività. La possibilità di rimodulazione di budget è sempre aperta e non necessita di autorizzazione preventiva da parte dell'Amministrazione.

La possibilità di rimodulare il budget di progetto da parte del Beneficiario, viene autorizzata da parte dell'Amministrazione attraverso l'attivazione della modifica degli stesso nella sezione dedicata all' interno della profilazione amministrativa.

L'utente, ai fini di aprire una nuova rimodulazione del budget, all'interno della tabellina riepilogativa entrerà nel dettaglio dello stesso selezionando l'icona 🖍.

|                              |                                  |                                          |            |   | MINISTERO |
|------------------------------|----------------------------------|------------------------------------------|------------|---|-----------|
| =                            | Gestione Progetti                | IN LUKADINI CHUYAKU                      |            |   |           |
| Homepage                     | + - Progetti - PROG-1019         |                                          |            |   |           |
| Cestione Utenze              |                                  |                                          |            |   |           |
| Presentazione<br>Domande     | RIMODULAZIONE FASCICOLO PROGETTO |                                          |            |   |           |
| Rimodulazione e              |                                  | Dati relativi agli enti del partenariato |            |   |           |
| documentazione<br>aggiuntiva | Sezione                          | Stato                                    |            |   |           |
| Convenzionamento             | Partner                          | Da completare                            |            |   |           |
| Avvio Attività               |                                  |                                          |            |   |           |
| Rimodulazione post-          |                                  | Modifica dati del Progetto               |            |   |           |
| convenzione                  | Dati rimodulati                  | Utente                                   | Stato      |   |           |
| Rendicontazione              | Indicatori di progetto           |                                          | Rimodulato | 0 |           |
|                              | Budget di progetto               |                                          | Rimodulato |   |           |
|                              | Descrizione WP                   |                                          | Chiuso     |   |           |
|                              |                                  |                                          |            |   |           |
|                              |                                  |                                          |            |   |           |
|                              |                                  |                                          |            |   |           |
|                              |                                  |                                          |            |   |           |

#### Figura 57 - Rimodulazione Budget di Progetto

Accedendo nella sezione del budget, l'utente visualizza la sezione relativa alle voci di costo da poter rimodulare attraverso l'icona 🥕 in riferimento a ciascuna di esse.

In riferimento alla linea di costo l'utente potrà:

- Visualizzare il commento inserito all'interno nel campo Note tramite l'i
- Visualizzare a quali WP è associata la linea di costo in oggetto tramite l'icona <sup>OO</sup>

Viene visualizzato il dato relativo all'ultimo budget approvato e rispetto alle voci esistenti potrà variare il dato relativo alla descrizione, l'unità di misura, le quantità, il costo unitario, le note, il WP/task di riferimento e l'ente che svolge l'azione.

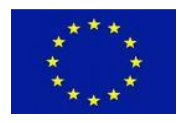

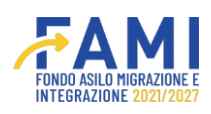

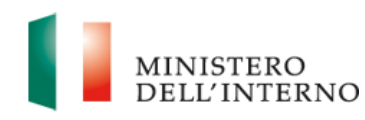

| omepage                     | • - Progetti - I | PROG-1019 - Sezione Budget                                            |          |           |          |       |   |    |
|-----------------------------|------------------|-----------------------------------------------------------------------|----------|-----------|----------|-------|---|----|
| estione Utenze              |                  |                                                                       | Costi    |           |          |       |   |    |
| esentazione<br>mande        | Ref              | Categoria di Costo                                                    | Totale € | Totale WP | %        | Stato |   | î  |
|                             | A                | Costi del Personale                                                   | € 90.000 | € 90.000  | 100.00 % | 0     |   |    |
| odulazione e<br>umentazione | A1               | Personale interno                                                     | € 10.000 | € 10.000  |          | 0     |   |    |
| untiva                      | A2               | Personale esterno                                                     | € 0,00   | € 0,00    | -        | 0     | 1 |    |
| venzionamento               | A3               | Incarichi Professionali                                               | € 80.000 | € 80.000  |          | ٥     |   |    |
| o Attività                  | A4               | Altro                                                                 | € 0,00   | € 0,00    |          | 0     |   |    |
| odulazione post-            | в                | Costi di Viaggio e di Soggiorno                                       | € 0,00   | € 0,00    | 0.00 %   | 0     |   |    |
| renzione                    | B1               | Trasporto (se acquistato direttamente dell'Ente)                      | € 0,00   | € 0,00    |          | 0     | 1 |    |
| dicontazione                | B2               | Vitto e Alloggio (se acquistato direttamente dell'Ente)               | € 0,00   | € 0,00    | -        | 0     |   |    |
|                             | B3               | Rimborso spese (se acquistato e rimborsato alla risorsa - esclude B4) | € 0,00   | € 0,00    | -        | 0     |   | ١. |

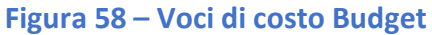

L'utente seleziona l'icona di dettaglio 🥓 per accedere alla modifica della singola linea di costo.

|                                                 |     |                  |                |                 |          | 4                    | AMI        |           |                                                   | <b>L</b> ( | )                         | MINISTER<br>DELL'INT |
|-------------------------------------------------|-----|------------------|----------------|-----------------|----------|----------------------|------------|-----------|---------------------------------------------------|------------|---------------------------|----------------------|
| =                                               | ÷., | Progetti - PROG- | -1019 - Sezion | e Budget - A3   |          |                      |            |           |                                                   |            |                           |                      |
| Homepage                                        |     |                  | Codice Proge   | etto            | PR       | 06-1019              |            |           |                                                   |            |                           |                      |
| G Gestione Utenze                               |     | Titolo Progetto  |                |                 | Rim      | patri e cooperazione |            |           |                                                   |            |                           |                      |
| Presentazione<br>Domande                        |     | Beneficiario     |                |                 |          |                      |            |           |                                                   |            |                           |                      |
| Rimodulazione e<br>documentazione<br>aggiuntiva |     | C                | )biettivo Spec | ifico           | 0.5      | . 3 - Rimpatri       |            |           |                                                   |            |                           |                      |
| Convenzionamento                                |     |                  |                |                 |          |                      | A3 - Incar | ichi Prof | fessionali                                        |            |                           |                      |
| Avvio Attività                                  |     |                  |                |                 |          |                      |            |           |                                                   |            |                           |                      |
| Rimodulazione post-                             | Ref | Nominativo       | Funzione       | Unità di misura | Quantità | Costo unitario       | Totale     | Note      | Nome del Beneficiario Capofila/Partner di riferin | iento 1    | WP di convenzione associa | 8                    |
| convenzione                                     |     |                  | Incl           | ore             | 1.00     | €80000.00            | €80000.00  |           |                                                   |            | •                         |                      |
| Rendicontazione                                 | 1   | test             | 1001           |                 |          |                      |            |           |                                                   |            |                           |                      |

#### Figura 59- Modifica budget

L'utente entra nel dettaglio di una voce di costo precedentemente compilata ed effettua le modifiche che ritiene opportune rispettando le condizioni ed i limiti del budget predisposti e regolamentati dall'Amministrazione.

Per accedere al dettaglio di una linea di costo seleziona l'icona 🦯.

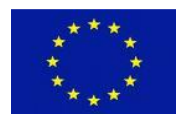

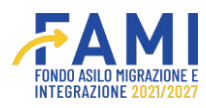

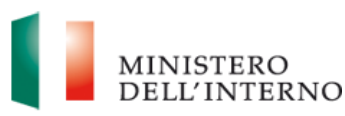

| łomepage            | Nominativo:     |                                                        |                  |
|---------------------|-----------------|--------------------------------------------------------|------------------|
| fomepage            |                 |                                                        |                  |
|                     |                 |                                                        |                  |
| Sestione Utenze     |                 |                                                        | (4:255)          |
| Presentazione       | Funzione:       |                                                        |                  |
| lomande             |                 |                                                        |                  |
| Rimodulazione e     |                 |                                                        | (4/255)          |
| locumentazione      | Unità di misura |                                                        |                  |
|                     |                 | ~                                                      |                  |
| Convenzionamento    |                 |                                                        |                  |
| Avvio Attività      | Quantità        | Costo unitario:                                        |                  |
| Rimodulazione post- |                 | ) ( •                                                  |                  |
| onvenzione          |                 |                                                        | nzione associati |
| Rendicontazione     | Totale:         | Nome del Beneficiario Capofila/Partner di riferimento: | •                |
|                     |                 |                                                        |                  |
|                     |                 |                                                        |                  |
|                     | Note:           |                                                        |                  |
|                     |                 |                                                        |                  |
|                     |                 | ANNOLLA SALVA                                          |                  |

#### Figura 60 - Salvataggio linea di costo Budget

È inoltre possibile inserire una nuova linea di costo tramite l'apposito pulsante "Nuova linea di costo".

|                                                 |     |                  |                    |                 |          | 1                       | <b>FAMI</b> |          |                                                    |      | 9                         | MINISTER<br>DELL'IN |
|-------------------------------------------------|-----|------------------|--------------------|-----------------|----------|-------------------------|-------------|----------|----------------------------------------------------|------|---------------------------|---------------------|
| =                                               | ÷.  | Progetti - PROG  | -1019 - Sezior     | e Budget - A3   |          |                         |             |          |                                                    |      |                           |                     |
| Homepage                                        |     |                  | Codice Prog        | etto            | PR       | OG-1019                 |             |          |                                                    |      |                           |                     |
| G Gestione Utenze                               |     | Titolo Progetto  |                    |                 | Rin      | Rimpatri e cooperazione |             |          |                                                    |      |                           |                     |
| Presentazione<br>Domande                        |     |                  | Beneficiario Milan |                 |          |                         |             |          |                                                    |      |                           |                     |
| Rimodulazione e<br>documentazione<br>aggiuntiva |     |                  | Obiettivo Spec     | tifico          | 0.9      | S. 3 - Rimpatri         |             |          |                                                    |      |                           |                     |
| Convenzionamento                                |     |                  |                    |                 |          |                         | A3 - Incar  | ichi Pro | fessionali                                         |      |                           |                     |
| Avvio Attività                                  |     |                  |                    |                 |          |                         |             |          |                                                    |      |                           |                     |
| Rimodulazione post-<br>convenzione              | Ref | Nominativo       | Funzione           | Unità di misura | Quantità | Costo unitario          | Totale      | Note     | Nome del Beneficiario Capofila/Partner di riferime | ento | WP di convenzione associa | ati                 |
| Rendicontazione                                 | 1   | test             | test               | ore             | 1.00     | €80000.00               | €80000.00   | •        | Milan                                              |      | •                         |                     |
|                                                 |     | JOVA LINEA DI CO | DSTO               |                 |          |                         |             |          |                                                    |      |                           |                     |

Figura 61 -Nuova linea di costo

Il sistema non permette di eliminare le singole voci di costo all'utente poiché queste possono essere solo azzerate. È inoltre inibito l'inserimento di valori inferiori rispetto a quanto già ammesso a finanziamento o rendicontato per singola voce di costo.

In assenza di valori rendicontati o ammessi a finanziamento, la voce di costo può essere variata liberamente, fino ad azzerarla.

La rimodulazione di budget da parte dell'utente può prevedere l'inserimento di nuove voci di spesa che devono essere obbligatoriamente collegate ad almeno un WP (Work Package).

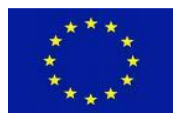

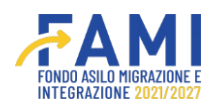

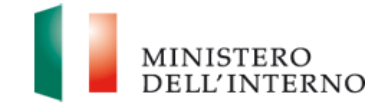

Al termine della rimodulazione, cliccare sul pulsante "Salva" per salvare le modifiche effettuate.

Una volta terminata la fase di compilazione, tramite il pulsante "Genera Documento", l'utente visualizza i due documenti: il "Riepilogo Budget di Progetto" in formato .pdf e il file Excel contente il "Budget di progetto".

Può effettuarne il download (attraverso il pulsante <sup>1</sup>) o eliminare il file generato (tramite il pulsante <sup>1</sup>). Attraverso il pulsante "Riapri", l'utente riapre la compilazione del budget per integrare o modificare il budget in oggetto prima di inviare il documento all'Amministrazione.

|                                                 |                   |                                                                       |         |          |            | 2        | MINISTERO<br>DELL'INTE |
|-------------------------------------------------|-------------------|-----------------------------------------------------------------------|---------|----------|------------|----------|------------------------|
| =                                               | 🕈 - Progetti - PR | ROG-1019 - Sezione Budget                                             |         |          |            |          |                        |
| A Homepage                                      | В                 | Costi di Viaggio e di Soggiorno                                       | €0,00   | € 0,00   | 0.00 %     | 0        |                        |
| Gestione Utenze                                 | B1                | B1 Trasporto (se acquistato direttamente dell'Ente) € 0,00            |         | € 0,00   |            | 0        | 0                      |
| Presentazione                                   | B2                | Vitto e Alloggio (se acquistato direttamente dell'Ente)               | € 0,00  | € 0,00   |            | 0        | •                      |
| Domande                                         | B3                | Rimborso spese (se acquistato e rimborsato alla risorsa - esclude B4) | € 0,00  | € 0,00 - |            | 0        | •                      |
| Rimodulazione e<br>documentazione<br>aggiuntiva |                   |                                                                       | Entrate |          |            |          |                        |
| Convenzionamento                                | Ref               | Categoria di Costo                                                    |         | Тс       | Totale € % |          |                        |
| Avvio Attività                                  | м                 | CONTRIBUTO COMUNITARIO                                                |         | ¢        | 4.000      | 5.00 %   |                        |
| Rimodulazione post-                             | N                 | CONTRIBUTO PUBBLICO NAZIONALE                                         |         | €        | 76.000     | 95.00 %  |                        |
| convenzione                                     | 0                 | CONTRIBUTO DEL BENEFICIARIO FINALE                                    |         | €        | 0,00       | 0.00 %   |                        |
| Rendicontazione                                 | Р                 | TOTALE DELLE ENTRATE                                                  |         | €        | 80.000     | 100.00 % |                        |
|                                                 |                   | GENERA DO                                                             | CUMENTO |          | A.11       | 140 1    | RIAPRI                 |

Figura 62 - Genera documento Budget

Alla generazione del documento, il sistema presenta le seguenti opzioni:

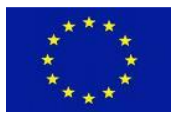

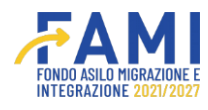

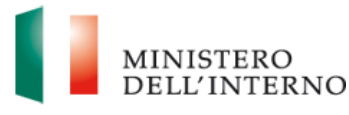

- Tramite il pulsante "Invia", conferma l'invio del budget rimodulato all'Amministrazione
- Tramite il pulsante "Annulla Generazione" viene annullata la generazione del documento ed è possibile tornare in modifica della sezione
- Tramite il pulsante "Chiudi" termina la visualizzazione del pop-up di invio del documento
- •

|                                                 |                                  | ۰   | ٢            | MINISTERO<br>DELL'INTERNO |
|-------------------------------------------------|----------------------------------|-----|--------------|---------------------------|
| ≡<br>∰ Homepage                                 | Generazione Documenti            |     |              |                           |
| Ĵ <sup>®</sup> @ Gestione Utenze                | Modello generato:                |     |              | •                         |
| Presentazione<br>Domande                        | Riepilogo Budget di progetto.pdf |     |              | •<br>•                    |
| Rimodulazione e<br>documentazione<br>aggiuntiva | Modello generato:                |     |              | р. — Ц. —                 |
| Convenzionamento                                | Budget di progetto.xisx          |     |              |                           |
| Avvio Attività                                  |                                  |     |              | %                         |
| Rimodulazione post-<br>convenzione              |                                  |     |              | %                         |
| Rendicontazione                                 |                                  |     |              | 3%                        |
|                                                 | CHEUDI ANNULLA GENERAZIONE INVIA |     |              | RIAPRI                    |
|                                                 |                                  | 178 | ine di Maria |                           |

Figura 63 - Invio/Annulla generazione del documento di Budget

Effettuato l'invio del budget, l'utente visualizza una maschera con l'opzione di visualizzazione del budget appena inviato attraverso il pulsante "Visualizza Documento".

|                              |                  |                                                                       |          |          |         | 9        |   | STERO<br>J'INTERN |
|------------------------------|------------------|-----------------------------------------------------------------------|----------|----------|---------|----------|---|-------------------|
| =                            | 🕈 - Progetti - F | PROG-1019 - Sezione Budget                                            |          |          |         |          | _ |                   |
| A Homepage                   | A3               | Incarichi Professionali                                               | € 80.000 | € 80.000 |         | ۲        | 0 |                   |
| Cestione Utenze              | A4               | Altro                                                                 | € 0,00   | € 0,00   |         | ۰        | • |                   |
| Presentazione                | В                | Costi di Viaggio e di Soggiorno                                       | € 0,00   | € 0,00   | 0.00 %  | ۲        |   |                   |
| Domande                      | B1               | Trasporto (se acquistato direttamente dell'Ente)                      | € 0,00   | € 0,00   | -       | ۲        | • |                   |
| Rimodulazione e              | B2               | Vitto e Alloggio (se acquistato direttamente dell'Ente)               | € 0,00   | € 0,00   |         | 0        | 0 |                   |
| documentazione<br>aggiuntiva | B3               | Rimborso spese (se acquistato e rimborsato alla risorsa - esclude B4) | €0,00    | € 0,00   |         | ۰        | • | *                 |
| Convenzionamento             |                  |                                                                       | Entrate  |          |         |          |   |                   |
| Avvio Attività               | Def              | Catanoria di Costo                                                    |          | T        | otale f | *        |   |                   |
| Rimodulazione post-          | M                |                                                                       |          | e        | 4.000   | 5.00 %   |   |                   |
|                              | N                | CONTRIBUTO PUBBLICO NAZIONAL E                                        |          |          | 76.000  | 95.00 %  |   |                   |
| Rendicontazione              | 0                | CONTRIBUTO DEL BENEFICIARIO FINALI                                    | £        |          | € 0.00  | 0.00 %   |   |                   |
|                              | р                | TOTALE DELLE ENTRATE                                                  |          | e        | 80.000  | 100.00 % |   |                   |
|                              |                  | VISUAL IZZA D                                                         | OCUMENTO |          |         |          |   |                   |

Figura 64 - Visualizzazione documento Budget

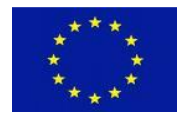

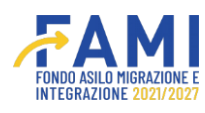

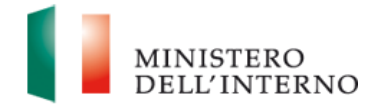

Nella tabella riepilogativa degli elementi oggetto di rimodulazione, il sistema aggiorna automaticamente lo stato del budget di progetto come "Da valutare", ovvero in fase di approvazione o rifiuto da parte dell'Amministrazione.

|                              |                                  | FAMI                                     |             |  |
|------------------------------|----------------------------------|------------------------------------------|-------------|--|
| -                            | Gestione Progetti                |                                          |             |  |
| Homepage                     | • - Progetti - PROG-1019         |                                          |             |  |
| Sestione Utenze              |                                  |                                          |             |  |
| Presentazione<br>Domande     | RIMODULAZIONE FASCICOLO PROGETTO |                                          |             |  |
| Rimodulazione e              |                                  | Dati relativi agli enti del partenariato |             |  |
| documentazione<br>aggiuntiva | Sezione                          | Stato                                    |             |  |
| Convenzionamento             | Partner                          | Da completare                            |             |  |
| Avvio Attività               |                                  |                                          |             |  |
| Rimodulazione post-          |                                  | Modifica dati del Progetto               |             |  |
| convenzione                  | Dati rimodulati                  | Utente                                   | Stato       |  |
| Rendicontazione              | Indicatori di progetto           |                                          | Confermato  |  |
|                              | Budget di progetto               |                                          | Da Valutare |  |
|                              | Descrizione WP                   |                                          | Confermato  |  |
|                              |                                  |                                          |             |  |

Figura 65 - Update stato Budget di progetto

#### 4.4 Rimodulazione delle WBS

L'utente ha la possibilità di rimodulare le WBS conseguentemente all'abilitazione concessa dall'Amministrazione.

L'utente visualizza la voce "Descrizione WP" in stato "Da Rimodulare" e può accedere in modifica tramite l'icona . Può inoltre visualizzare eventuali commenti compilati in fase di valutazione dall' Amministrazione attraverso l'icona .

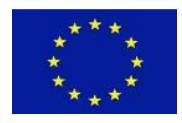

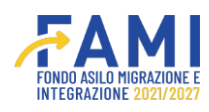

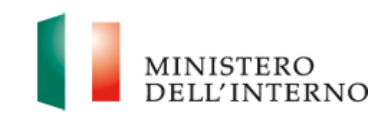

|                              | Gesuone Progetti                 |                                          |               |     |
|------------------------------|----------------------------------|------------------------------------------|---------------|-----|
| Homepage                     | + - Progetti - PROG-1019         |                                          |               |     |
| Gestione Utenze              |                                  |                                          |               |     |
| Presentazione<br>Domande     | RIMODULAZIONE FASCICOLO PROGETTO |                                          |               |     |
| Rimodulazione e              |                                  | Dati relativi agli enti del partenariato |               |     |
| documentazione<br>aggiuntiva | Sezione                          | Stato                                    |               |     |
| Convenzionamento             | Partner                          | Da completare                            |               |     |
| Avvio Attività               |                                  |                                          |               |     |
| Rimodulazione post-          |                                  | Modifica dati del Progetto               |               |     |
| convenzione                  | Dati rimodulati                  | Utente                                   | Stato         |     |
| Rendicontazione              | Indicatori di progetto           |                                          | Da Valutare   | 0   |
|                              | Budget di progetto               |                                          | Da Valutare   | . • |
|                              | Descrizione WP                   |                                          | Da Rimodulare |     |

Figura 66 - Rimodulazione Descrizione WP

Entrando nella sezione relativa alla "Descrizione WP", visualizza il dettaglio dei WP registrati per il progetto in rimodulazione.

|                                                                                                    |                                          | FAMI                                     | ۰ | 9                          | MINISTERO<br>DELL'INTERNO |
|----------------------------------------------------------------------------------------------------|------------------------------------------|------------------------------------------|---|----------------------------|---------------------------|
| =                                                                                                    | 🕈 - Progetti - PROG-1019 - Work Packages |                                          |   |                            |                           |
| A Homepage                                                                                                    | Codice Progetto                          | PROG-1019                                |   |                            |                           |
| Contract Contract Con | Titolo Progetto                          | Rimpatri e cooperazione                  |   |                            |                           |
| Presentazione<br>Domande                                                                                                    | Beneficiario                             | Milan                                    |   |                            |                           |
|                                                                                                    | Obiettivo Specifico                      | O.S. 3 - Rimpatri                        |   |                            |                           |
| Rimodulazione e<br>documentazione<br>aggiuntiva                                                                                                    |                                          |                                          |   |                            |                           |
| Convenzionamento                                                                                                    |                                          | Work Packages                            |   |                            |                           |
| Avvio Attività                                                                                                    |                                          |                                          |   |                            |                           |
| Rimodulazione post-                                                                                                    |                                          | Denominazione:                           |   |                            |                           |
| convenzione                                                                                                    |                                          | WP 0 - Gestione e controllo del progetto |   |                            |                           |
| Rendicontazione                                                                                                    |                                          |                                          |   |                            |                           |
|                                                                                                    | AGGIUNGI                                 |                                          |   |                            |                           |
|                                                                                                    | RILASCIA                                 |                                          |   | Dichiara la compilazione o | ompletata SALVA           |
|                                                                                                    |                                          |                                          |   |                            |                           |

#### Figura 67 - Modifica Descrizione WP

L'utente può aggiungere, modificare e rimodulare le sezioni relative a Task, Prodotti (Output) e Prodotti (Deliverable) come effettuato in fase di prima compilazione e procedere al salvataggio tramite il pulsante "Salva".

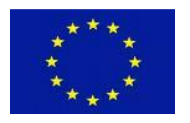

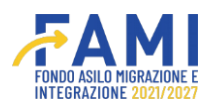

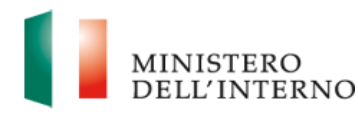

Dichiara poi la compilazione completata tramite l'apposito flag di riferimento. Se nell'ultimo budget approvato dall'Amministrazione è presente una voce di spesa collegata ad una WBS, il sistema impedirà all'utente di eliminare la stessa dall'applicativo.

|                               | POND ARLO MIRACINI E<br>INTERACIONE DESINOTO                                                                                                    |                                    | DELL'12                                                                                                    |
|-------------------------------|----------------------------------------------------------------------------------------------------|------------------------------------|----------------------------------------------------------------------------------------------------|
| 🕈 - Progetti - PROG-1019 - Wo | rk Packages - WP 0                                                                                                    |                                    |                                                                                                    |
|                               | • Task                                                                                                    |                                    |                                                                                                    |
| N                             | Titolo attività                                                                                                    | Responsabile attività              |                                                                                                    |
| 1                             | Coordinamento e gestione del progetto                                                                                                    |                                    |                                                                                                    |
| 2                             | Attività amministrative                                                                                                    |                                    |                                                                                                    |
| 3                             | Rendicontazione delle spese sostenute                                                                                                    |                                    |                                                                                                    |
| 4                             | Verifiche del revisore indipendente                                                                                                    |                                    |                                                                                                    |
| 5                             | Verifiche dell'esperto legale                                                                                                    |                                    | 1                                                                                                    |
|                               |                                                                                                    |                                    |                                                                                                    |
| AGGIUNGI TASK                 | Prodotti (Output)                                                                                                    |                                    |                                                                                                    |
| N. task                       | Nome prodotto (esclusi i prodotti principali finali)                                                                                                | Mese di realizzazione del prodotto |                                                                                                    |
| RILASCIA                      |                                                                                                    | Dichiara la compilazione co        | ompletata SALV                                                                                                    |
|                               | <ul> <li>▶ - Progetti - PROG-1019 - Wo</li> <li>N.</li> <li>1</li> <li>2</li> <li>3</li> <li>4</li> <li>5</li> </ul> ACGUINGI TASK N. task RILASCIA |                                    | Image: state of the state of the state |

Figura 68 - Salvataggio rimodulazione WP

Al termine della compilazione, si abilita il pulsante "Genera documento" che genera il "Modello WBS di Progetto" in formato .pdf. È possibile effettuarne il download attraverso il pulsante  $\checkmark$  o procedere all'eventuale eliminazione tramite il pulsante  $\widehat{\square}$ .

A questo punto si abilitano i seguenti pulsanti:

- Tramite il pulsante "Invia", conferma l'invio dei WP rimodulati all'Amministrazione
- Tramite il pulsante "Annulla Generazione" viene annullata la generazione del documento ed è possibile tornare in modifica della sezione
- Tramite il pulsante "Chiudi" termina la visualizzazione del pop-up di invio del documento

Attraverso il pulsante "Riapri", l'utente riapre la compilazione della sezione relative alla compilazione della sezione relativa alle WBS per effettuare ulteriori integrazioni prima di generare il documento definitivo.

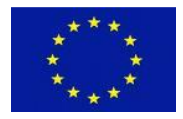

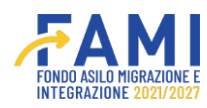

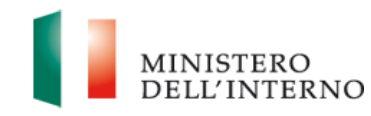

|                                                 | <b>FAMI</b><br>Presservation                    |       | MINISTERO<br>DELL'INTERNO |
|-------------------------------------------------|-------------------------------------------------|-------|---------------------------|
| =                                               | n - Progetti - PROG-1019 - Work Packages - WP 0 |       |                           |
| 🔗 Homepage                                      | 2 Attività amministrative                       | Milan | _                         |
| Contraction Utenze                              |                                                 |       |                           |
| Presentazione<br>Domande                        | Generazione Documenti                           |       |                           |
| Rimodulazione e<br>documentazione<br>aggiuntiva | WBS di progetto.pdf                             |       |                           |
| Convenzionamento                                |                                                 |       |                           |
| Avvio Attività                                  |                                                 |       |                           |
| Rimodulazione post-<br>convenzione              |                                                 |       | _                         |
| Rendicontazione                                 | CHEUDI AMNULLA GENERAZIONE INVIA                |       |                           |
|                                                 | GENERA DOCUMENTO                                |       | RIAPRI                    |
|                                                 |                                                 |       |                           |

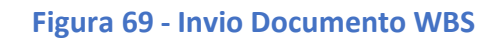

| =                                  | + - Progetti - PROG-1019 - V | Nork Packages - WP 0                                 |                                    |
|------------------------------------|------------------------------|------------------------------------------------------|------------------------------------|
| A Homepage                         |                              | Task                                                 |                                    |
| Cestione Utenze                    | Ν.                           | Titolo attività                                      | Responsabile attività              |
| Presentazione<br>Domande           | 1                            | Coordinamento e gestione del progetto                |                                    |
| Rimodulazione e                    | 2                            | Attività amministrative                              |                                    |
| documentazione<br>aggiuntiva       | 3                            | Rendicontazione delle spese sostenute                |                                    |
|                                    | 4                            | Verifiche del revisore indipendente                  |                                    |
| Convenzionamento                   | 5                            | Verifiche dell'esperto legale                        |                                    |
| Avvio Attivită                     |                              |                                                      |                                    |
| Rimodulazione post-<br>convenzione |                              | Prodotti (Output)                                    |                                    |
| Rendicontazione                    | N. task                      | Nome prodotto (esclusi i prodotti principali finali) | Mese di realizzazione del prodotto |
|                                    |                              | VISUALIZZA DOCUMENTO                                 |                                    |

Figura 70 - Visualizzazione Documento WBS

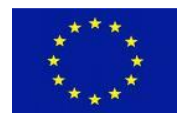

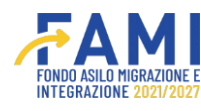

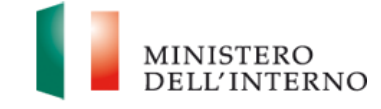

L'utente, effettuato l'invio del modello relativo alle WBS, visualizza una maschera con l'opzione di visualizzazione del documento appena inviato e trasmesso all'Amministrazione attraverso il pulsante "Visualizza Documento".

|                                    |                                  | FAMI                                     |             | <u> </u>  | MINISTERO<br>DELL'INTERN |
|------------------------------------|----------------------------------|------------------------------------------|-------------|-----------|--------------------------|
| =                                  | Gestione Progetti                |                                          |             |           |                          |
| Homepage                           | + - Progetti - PROG-1019         |                                          |             |           |                          |
| Cestione Utenze                    |                                  |                                          |             |           |                          |
| Presentazione<br>Domande           | RIMODULAZIONE FASCICOLO PROGETTO |                                          |             |           |                          |
| Rimodulazione e                    |                                  | Dati relativi agli enti del partenariato |             |           |                          |
| documentazione<br>aggiuntiva       | Sezione                          | Stato                                    |             |           |                          |
| Convenzionamento                   | Partner                          | Da completare                            |             |           |                          |
| Avvio Attività                     |                                  |                                          |             |           |                          |
| Rimodulazione post-<br>convenzione |                                  | Modifica dati del Progetto               |             |           |                          |
|                                    | Dati rimodulati                  | Utente                                   | Stato       |           |                          |
| Rendicontazione                    | Indicatori di progetto           |                                          | Da Valutare | c         |                          |
|                                    | Budget di progetto               |                                          | Da Valutare |           | •                        |
|                                    | Descrizione WP                   |                                          | Da Valutare | •         | >                        |
|                                    |                                  |                                          | 1.0         | and and i |                          |

Figura 71 - Stato Descrizione WP

Infine, nella tabellina di riepilogo dei dati del progetto, il sistema una volta effettuato l'invio del modello, aggiornerà automaticamente lo stato dello stesso come "Da valutare".

L'Amministrazione procede alla verifica della congruità delle modifiche, potendo approvare o rifiutare le modifiche proposte.

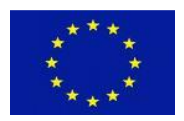

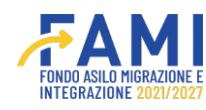

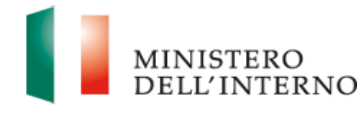

#### 5 Fascicolo Progetto

Le diverse versioni dei modelli di WBS, budget e indicatori verranno salvate in apposite cartelle del Fascicolo progetto.

Per accedere al "Fascicolo progetto", cliccare sulla relativa voce come mostrata in figura:

|                                                 | TARAMI - O III MINISTERO                                                                                                    |
|-------------------------------------------------|----------------------------------------------------------------------------------------------------|
| =                                               | Gestione Progetti                                                                                                    |
| A Homepage                                      | ◆ - Progetti - PROG-1034                                                                                                    |
| Gestione Utenze                                 |                                                                                                    |
| Presentazione<br>Domande                        | FASCICOLO PROGETTO                                                                                                    |
| Rimodulazione e<br>documentazione<br>aggiuntiva | SELEZIONE ±     COMUNICAZIONI UFFICIALI ±                                                                                                    |
| Convenzionamento                                |                                                                                                    |
| Avvio Attività                                  | 。 DOMANDE DI RIMBORSO 🚣                                                                                                    |
| Rimodulazione post-<br>convenzione              |                                                                                                    |
| Rendicontazione                                 | <ul> <li>INDICATORI .</li> <li>IPROG-1034][Indicatori di progetto rimodulato][21-02-2024] Indicatori di progetto.pdf</li> <li>BUDGET .</li> <li>IPROG-1034][Budget di progetto rimodulato][21-02-2024] Riepilogo Budget di progetto.pdf</li> <li>IPROG-1034][Budget di progetto rimodulato][21-02-2024] Budget di progetto.xtsx</li> <li>WBS</li> <li>IPROG-1034][WP di progetto rimodulato][21-02-2024] WBS di progetto.pdf</li> </ul> |

#### Figura 72-Fascicolo progetto

I documenti vengono salvati rispettivamente nelle seguenti cartelle:

- Documentazione relativa agli indicatori: Gestione Progetto/Indicatori
- Documentazione relativa al budget: Gestione Progetto/Budget
- Documentazione relativa ai WP: Gestione Progetto/WBS

Per ogni documento viene riportato il codice progetto di riferimento e la data di rimodulazione.

I documenti relativi alla modifica del partenariato, invece, vengono archiviati nella cartella "Convenzione" del Fascicolo progetto.

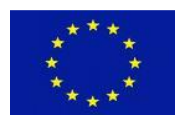

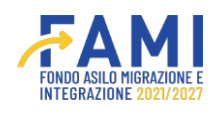

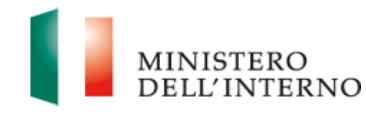

# 6 Assistenza – Help Desk

Per ulteriori informazioni fare riferimento ai contatti presenti all'interno della sezione "Assistenza e FAQ" presente in basso alla schermata del sistema come riportato in figura.

|                          |                                                                                        |                                                                           | MINISTERO<br>DELL'INTERNO |  |  |  |
|--------------------------|----------------------------------------------------------------------------------------|---------------------------------------------------------------------------|---------------------------|--|--|--|
| =                        | Homepage                                                                               |                                                                           |                           |  |  |  |
| A Homepage               |                                                                                        |                                                                           |                           |  |  |  |
| and Gestione Utenze      |                                                                                        |                                                                           |                           |  |  |  |
| Presentazione<br>Domande | CONVENZIONE E MANDATI UTENTI ABILITATI MOD                                             | ELLI FASCICOLO                                                            |                           |  |  |  |
| Rimodulazione e          | Documento                                                                              | Stato                                                                     |                           |  |  |  |
| aggiuntiva               | Convenzione di Sovvenzione                                                             | Firmato                                                                   |                           |  |  |  |
| Convenzionamento         |                                                                                        |                                                                           |                           |  |  |  |
| Avvio Attività           |                                                                                        |                                                                           |                           |  |  |  |
|                          | Documento                                                                              | Stato                                                                     |                           |  |  |  |
|                          | Mandato Partner - Partner 1                                                            | Firmato                                                                   |                           |  |  |  |
|                          |                                                                                        |                                                                           |                           |  |  |  |
|                          |                                                                                        | NVIA ALL'AMMINISTRAZIONE                                                  |                           |  |  |  |
|                          | Assistents a FAC                                                                       |                                                                           |                           |  |  |  |
|                          | 2022 Fond FAMI 1 0.7   Tutti i diritti del presente software sono di proprietà del Min | istero dell'Interno - Dipartimento per le Libertà Civili e l'Immigrazione |                           |  |  |  |

Figura 73-Assistenza - FAQ